#### ctrlX - CORE

#### • ctrlX I/O

- Configuration of the ctrlX I/O
- Annex: Communication ctrlX < == > XM
- ctrlX sample program
- XM sample program

#### Jordi Laboria (DCET/SLF4-ES)

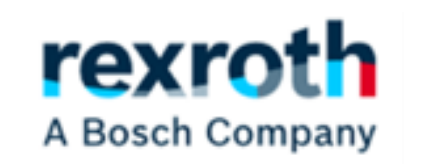

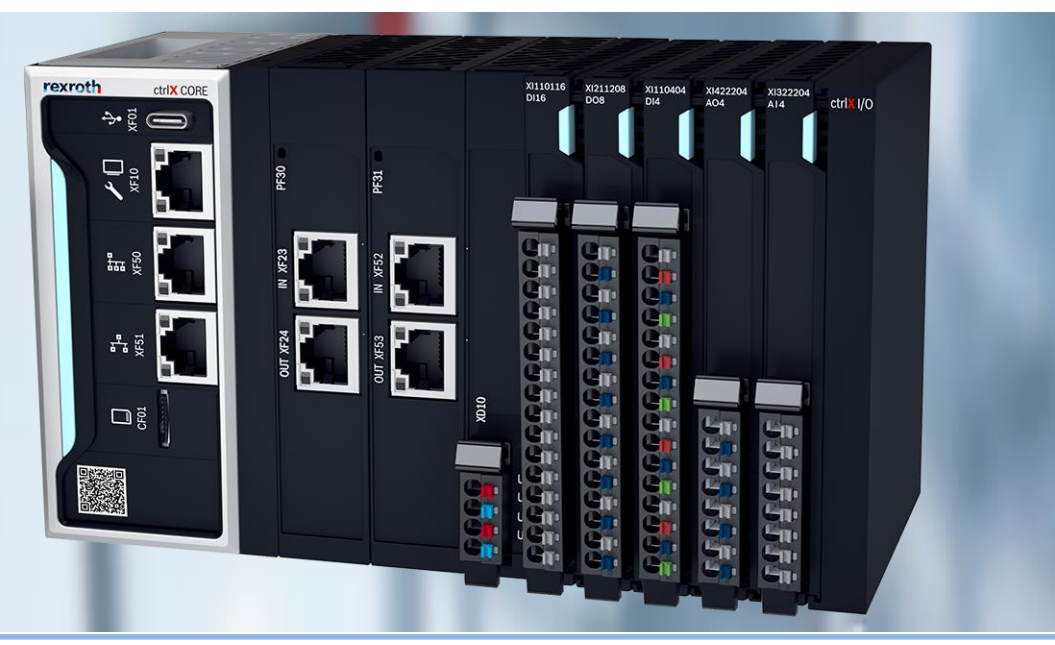

21/07/2022 | DCET / SLF4-ES | Jordi Laboria | Bosch Rexroth AG2021 All rights reserved, also regarding any disposal, explotacion, reproduction, editing, distribution, as well as in the event of applications for industrial property rights.

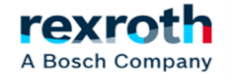

#### ctrlX - Configuration of the ctrlX I/O

#### **GOALS:**

- Configuration of the I/O Modules (Digital Inputs / Outputs)
- Modbus communication for input control and output activation from the XM

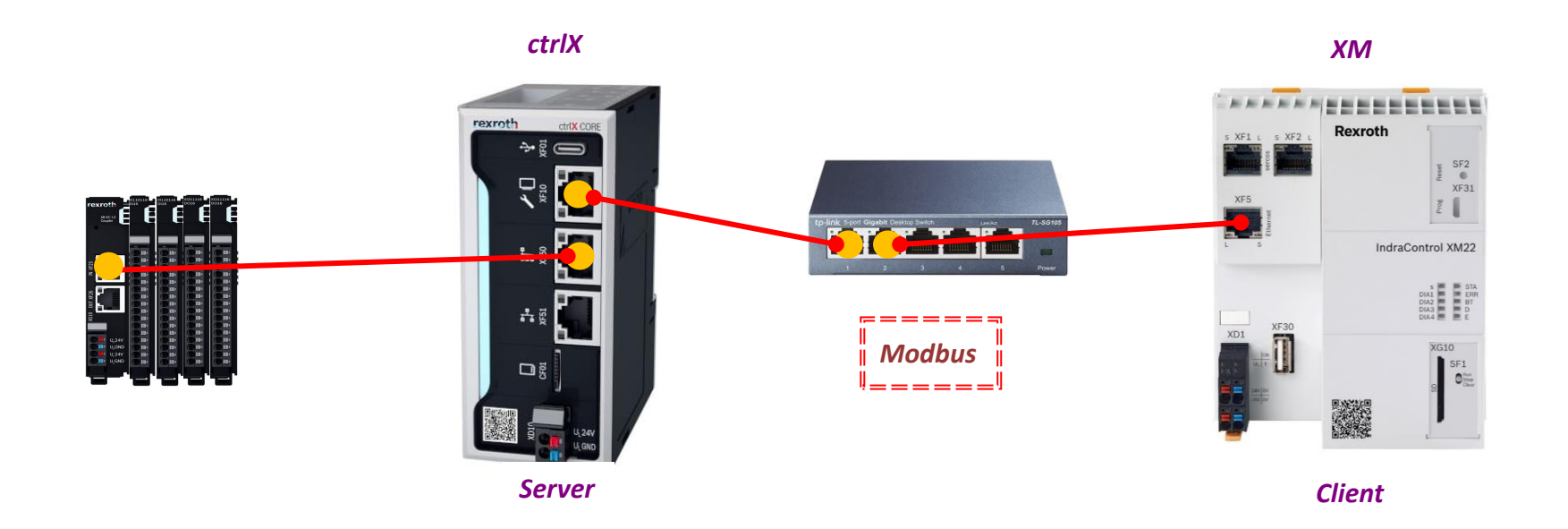

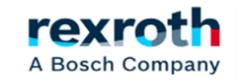

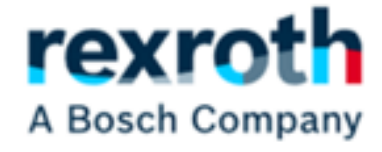

# Configuration of the ctrlX I/O

21/07/2022 | DCET / SLF4-ES | Jordi Laboria | Bosch Rexroth AG2021 All rights reserved, also regarding any disposal, explotacion, reproduction, editing, distribution, as well as in the event of applications for industrial property rights.

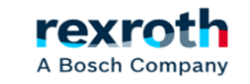

#### Connection of the EtherCat Bus Coupler

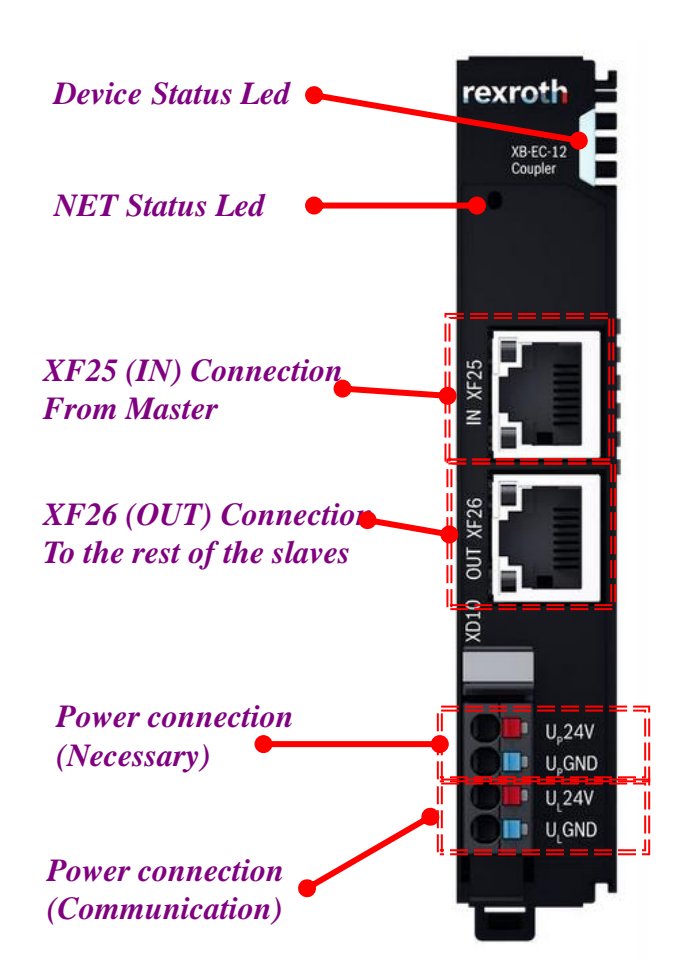

The NET status LED is specified by the ETG (EtherCAT Technology Group) and indicates the EtherCAT bus state at the bus coupler.

#### The operating state is displayed in green <sup>GN</sup>:

| LED color green | Description    |
|-----------------|----------------|
| Off             | Status INIT    |
| Flickers        | Status BOOT    |
| Flashes         | Status PRE-OP  |
| Single flash    | Status SAFE-OP |
| Lit             | Status OP      |

#### The error state is displayed in red **RD**:

| LED color red | Description                        |
|---------------|------------------------------------|
| Off           | No error                           |
| Flickers      | Boot error                         |
| Flashes       | Invalid configuration              |
| Single flash  | Local error (e.g. synchronization) |
| Double flash  | Watchdog error                     |
| Lit           | Communication error                |

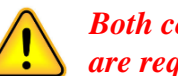

Both connections are required

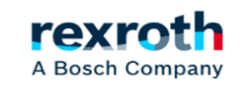

In the example we will use the following configuration

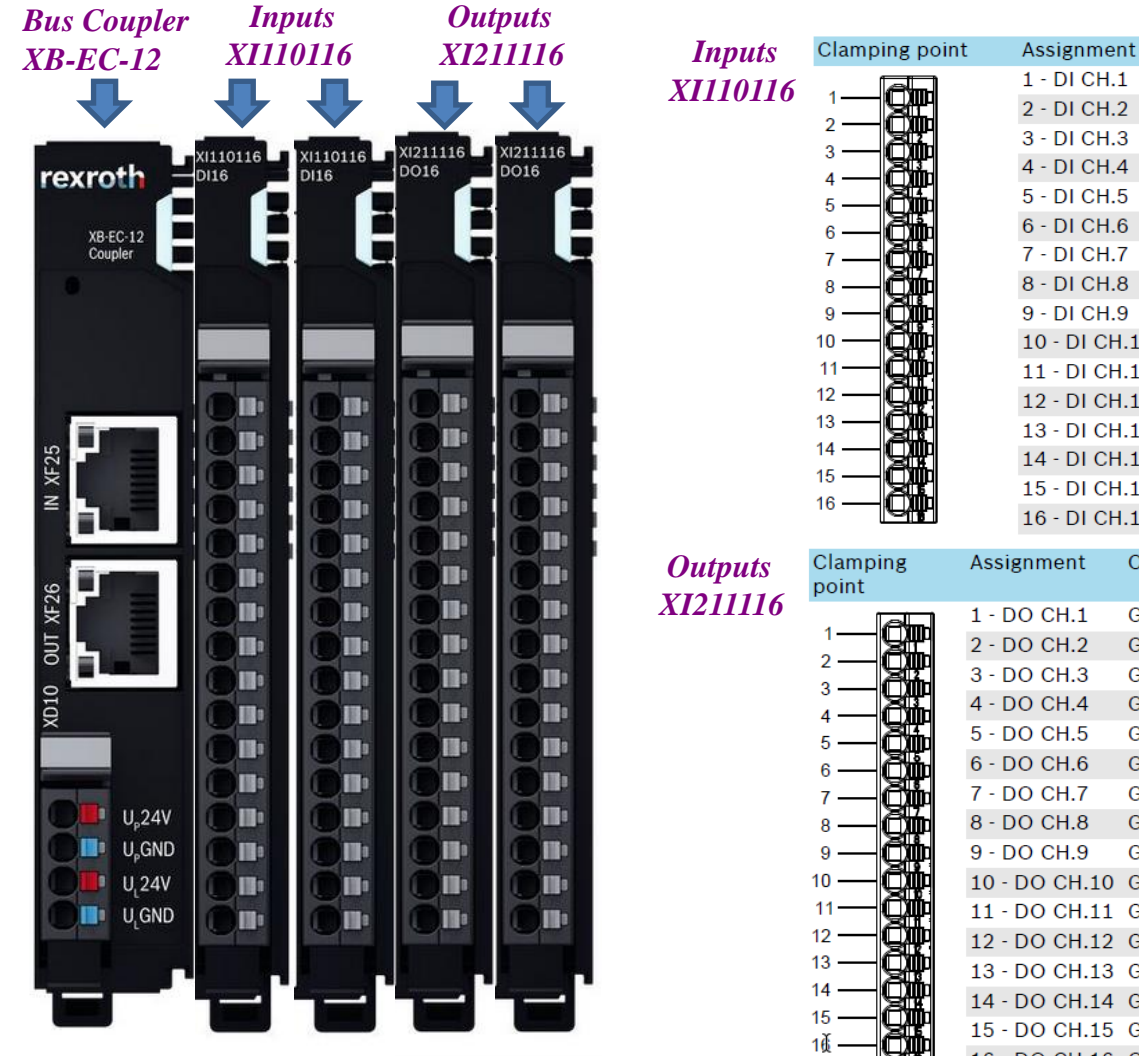

| J                 |                                                                                                    |                                                              |      |                                                                                                    |
|-------------------|----------------------------------------------------------------------------------------------------|--------------------------------------------------------------|------|----------------------------------------------------------------------------------------------------|
| Sinn-II           | 1 - DI CH.                                                                                                    | 1                                                            | Grey |                                                                                                    |
|                   | 2 - DI CH.                                                                                                    | 2                                                            | Grey |                                                                                                    |
| <b>(</b>          | 3 - DI CH.                                                                                                    | 3                                                            | Grey |                                                                                                    |
|                   | 4 - DI CH.                                                                                                    | 4                                                            | Grey |                                                                                                    |
|                   | 5 - DI CH.                                                                                                    | 5                                                            | Grey |                                                                                                    |
|                   | 6 - DI CH.                                                                                                    | 6                                                            | Grey |                                                                                                    |
| Ъůр               | 7 - DI CH.                                                                                                    | 7                                                            | Grey |                                                                                                    |
| Щ.                | 8 - DI CH.                                                                                                    | 8                                                            | Grey |                                                                                                    |
| Жğн               | 9 - DI CH.                                                                                                    | 9                                                            | Grey |                                                                                                    |
| XQ:               | 10 - DI CH                                                                                                    | 1.10                                                         | Grey |                                                                                                    |
| <u>m</u>          | 11 - DI CH                                                                                                    | 1.11                                                         | Grey |                                                                                                    |
|                   | 12 - DI CH                                                                                                    | 1.12                                                         | Grey |                                                                                                    |
| (#                | 13 - DI CH                                                                                                    | 1.13                                                         | Grey |                                                                                                    |
|                   | 14 - DI CH                                                                                                    | 1.14                                                         | Grey |                                                                                                    |
|                   | 15 - DI CH                                                                                                    | 1.15                                                         | Grey |                                                                                                    |
|                   | 16 - DI CH                                                                                                    | 1.16                                                         | Grey |                                                                                                    |
| Ţ                 | Assignment                                                                                                    | Color                                                        |      | Max. current                                                                                                    |
|                   |                                                                                                    |                                                              |      |                                                                                                    |
|                   |                                                                                                    | Crow                                                         |      | 0.5.4                                                                                                    |
| <b>O</b> DC       | 1 - DO CH.1                                                                                                    | Grey                                                         |      | 0.5 A                                                                                                    |
| œ.                | 1 - DO CH.1<br>2 - DO CH.2                                                                                                    | Grey<br>Grey                                                 |      | 0.5 A<br>0.5 A                                                                                                    |
|                   | 1 - DO CH.1<br>2 - DO CH.2<br>3 - DO CH.3                                                                                                    | Grey<br>Grey<br>Grey                                         |      | 0.5 A<br>0.5 A<br>0.5 A                                                                                                    |
|                   | 1 - DO CH.1<br>2 - DO CH.2<br>3 - DO CH.3<br>4 - DO CH.4<br>5 - DO CH.5                                                                                                    | Grey<br>Grey<br>Grey<br>Grey                                 |      | 0.5 A<br>0.5 A<br>0.5 A<br>0.5 A                                                                                                    |
|                   | 1 - DO CH.1<br>2 - DO CH.2<br>3 - DO CH.3<br>4 - DO CH.4<br>5 - DO CH.5<br>6 - DO CH.6                                                                                                    | Grey<br>Grey<br>Grey<br>Grey<br>Grey                         |      | 0.5 A<br>0.5 A<br>0.5 A<br>0.5 A<br>0.5 A<br>0.5 A                                                                                                    |
| ₿₿₽               | 1 - DO CH.1<br>2 - DO CH.2<br>3 - DO CH.3<br>4 - DO CH.4<br>5 - DO CH.4<br>6 - DO CH.6<br>7 - DO CH.7                                                                                                    | Grey<br>Grey<br>Grey<br>Grey<br>Grey<br>Grey                 |      | 0.5 A<br>0.5 A<br>0.5 A<br>0.5 A<br>0.5 A<br>0.5 A<br>0.5 A                                                                                                    |
|                   | 1 - DO CH.1<br>2 - DO CH.2<br>3 - DO CH.3<br>4 - DO CH.4<br>5 - DO CH.5<br>6 - DO CH.6<br>7 - DO CH.7<br>8 - DO CH.8                                                                                                    | Grey<br>Grey<br>Grey<br>Grey<br>Grey<br>Grey<br>Grey<br>Grey |      | 0.5 A<br>0.5 A<br>0.5 A<br>0.5 A<br>0.5 A<br>0.5 A<br>0.5 A<br>0.5 A                                                                                           |
|                   | 1 - DO CH.1<br>2 - DO CH.2<br>3 - DO CH.3<br>4 - DO CH.4<br>5 - DO CH.5<br>6 - DO CH.6<br>7 - DO CH.7<br>8 - DO CH.8<br>9 - DO CH.9                                                                                       | Grey<br>Grey<br>Grey<br>Grey<br>Grey<br>Grey<br>Grey<br>Grey |      | 0.5 A<br>0.5 A<br>0.5 A<br>0.5 A<br>0.5 A<br>0.5 A<br>0.5 A<br>0.5 A<br>0.5 A                                                                                  |
| ₿₿₽₽₽₽₽₽₽₽₽₽      | 1 - DO CH.1<br>2 - DO CH.2<br>3 - DO CH.3<br>4 - DO CH.4<br>5 - DO CH.5<br>6 - DO CH.6<br>7 - DO CH.7<br>8 - DO CH.8<br>9 - DO CH.9<br>10 - DO CH.10                                                                      | Grey<br>Grey<br>Grey<br>Grey<br>Grey<br>Grey<br>Grey<br>Grey |      | 0.5 A<br>0.5 A<br>0.5 A<br>0.5 A<br>0.5 A<br>0.5 A<br>0.5 A<br>0.5 A<br>0.5 A<br>0.5 A<br>0.5 A                                                                |
| ₿₿₿₿₿₿₿₿₿         | 1 - DO CH.1<br>2 - DO CH.2<br>3 - DO CH.3<br>4 - DO CH.4<br>5 - DO CH.5<br>6 - DO CH.6<br>7 - DO CH.7<br>8 - DO CH.8<br>9 - DO CH.9<br>10 - DO CH.10<br>11 - DO CH.11                                                     | Grey<br>Grey<br>Grey<br>Grey<br>Grey<br>Grey<br>Grey<br>Grey |      | 0.5 A<br>0.5 A<br>0.5 A<br>0.5 A<br>0.5 A<br>0.5 A<br>0.5 A<br>0.5 A<br>0.5 A<br>0.5 A<br>0.5 A<br>0.5 A                                                       |
| ₿₿₽₽₽₽₽₽₽₽₽₽₽₽    | 1 - DO CH.1<br>2 - DO CH.2<br>3 - DO CH.3<br>4 - DO CH.4<br>5 - DO CH.5<br>6 - DO CH.6<br>7 - DO CH.7<br>8 - DO CH.8<br>9 - DO CH.8<br>9 - DO CH.9<br>10 - DO CH.10<br>11 - DO CH.11<br>12 - DO CH.12                     | Grey<br>Grey<br>Grey<br>Grey<br>Grey<br>Grey<br>Grey<br>Grey |      | 0.5 A<br>0.5 A<br>0.5 A<br>0.5 A<br>0.5 A<br>0.5 A<br>0.5 A<br>0.5 A<br>0.5 A<br>0.5 A<br>0.5 A<br>0.5 A<br>0.5 A                                              |
| ▋₿₿₿₿₿₿₿₿₿₿₿₿₿₿₿  | 1 - DO CH.1<br>2 - DO CH.2<br>3 - DO CH.3<br>4 - DO CH.4<br>5 - DO CH.5<br>6 - DO CH.6<br>7 - DO CH.7<br>8 - DO CH.8<br>9 - DO CH.9<br>10 - DO CH.9<br>10 - DO CH.10<br>11 - DO CH.11<br>12 - DO CH.12<br>13 - DO CH.13   | Grey<br>Grey<br>Grey<br>Grey<br>Grey<br>Grey<br>Grey<br>Grey |      | 0.5 A<br>0.5 A<br>0.5 A<br>0.5 A<br>0.5 A<br>0.5 A<br>0.5 A<br>0.5 A<br>0.5 A<br>0.5 A<br>0.5 A<br>0.5 A<br>0.5 A<br>0.5 A                                     |
| <u>╞</u> ╞╞╒╤╤╤╤╤ | 1 - DO CH.1<br>2 - DO CH.2<br>3 - DO CH.3<br>4 - DO CH.4<br>5 - DO CH.5<br>6 - DO CH.6<br>7 - DO CH.7<br>8 - DO CH.8<br>9 - DO CH.9<br>10 - DO CH.9<br>10 - DO CH.10<br>11 - DO CH.11<br>12 - DO CH.13<br>14 - DO CH.14   | Grey<br>Grey<br>Grey<br>Grey<br>Grey<br>Grey<br>Grey<br>Grey |      | 0.5 A<br>0.5 A<br>0.5 A<br>0.5 A<br>0.5 A<br>0.5 A<br>0.5 A<br>0.5 A<br>0.5 A<br>0.5 A<br>0.5 A<br>0.5 A<br>0.5 A<br>0.5 A<br>0.5 A<br>0.5 A                   |
|                   | 1 - DO CH.1<br>2 - DO CH.2<br>3 - DO CH.3<br>4 - DO CH.4<br>5 - DO CH.5<br>6 - DO CH.6<br>7 - DO CH.7<br>8 - DO CH.9<br>10 - DO CH.9<br>10 - DO CH.10<br>11 - DO CH.11<br>12 - DO CH.12<br>13 - DO CH.13<br>14 - DO CH.15 | Grey<br>Grey<br>Grey<br>Grey<br>Grey<br>Grey<br>Grey<br>Grey |      | 0.5 A<br>0.5 A<br>0.5 A<br>0.5 A<br>0.5 A<br>0.5 A<br>0.5 A<br>0.5 A<br>0.5 A<br>0.5 A<br>0.5 A<br>0.5 A<br>0.5 A<br>0.5 A<br>0.5 A<br>0.5 A<br>0.5 A<br>0.5 A |

Color

#### The "Device State" signals are identical in all the devices

| Device state                                         | LED flashing pattern            |
|------------------------------------------------------|---------------------------------|
| Booting                                              | BU BU BU BU                     |
| Initialization                                       | BU BU BU BU BU BU BU BU BU 🖶    |
| It is currently configured.<br>Module not yet ready. | gn gn gn gn gn                  |
| Process data transmission, outputs inactive.         | gn gn gn gn gn gn gn gn 🗂 🕳     |
| Module in "Run" state                                | gn gn gn gn gn gn gn gn gn gn 🕁 |
| Error and warning states                             |                                 |
| Logic or peripheral voltage<br>error                 | RD RD RD RD RD RD RD RD RD 🕁    |
| Communication or configura-<br>tion error            | RD RD RD RD                     |
|                                                      |                                 |

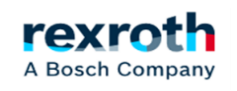

The next step will be to proceed to enter the configuration from the Software.

The first screen that will open will show us the equipment that we have generated, virtual or real systems if we are connected to any of the equipment, in the image a ctrlX-Core appears in "State" Online, which is the one we are using for tests

| WORKS                      | ctrlX WORKS $	imes$      | Devices                                   |                                   |                                                    |                                        | en • ② rexroth                             |
|----------------------------|--------------------------|-------------------------------------------|-----------------------------------|----------------------------------------------------|----------------------------------------|--------------------------------------------|
|                            | 曲 Devices                |                                           |                                   |                                                    |                                        | ^                                          |
| ctrIX WORKS<br>NRK-V-0114. | 📰 Engineering Tools      | ctrlX WOR                                 | KS                                |                                                    |                                        |                                            |
| 1                          | 🖭 App Build Environments | Device overview                           | d engineering                     |                                                    |                                        |                                            |
|                            |                          | Find the ctrlX CORE hardware in hardware. | the network or add a ctrlX COREvi | rtual and develop your applications - even without | Navigate to the ctrLX COF engineering. | RE or ctrlX COREvirtual homepage and start |
|                            |                          | Go to documentation                       |                                   |                                                    |                                        |                                            |
|                            |                          |                                           |                                   |                                                    |                                        |                                            |
|                            |                          | 2 items                                   |                                   |                                                    |                                        | 5 +                                        |
|                            |                          | Name                                      | State                             | Туре                                               | IP addresses                           | Actions                                    |
|                            |                          | VirtualControl-1                          | Offline                           | ctrlX CORE <sup>virtual</sup>                      |                                        |                                            |
|                            |                          | ctrlX-CORE                                | Online                            | ctrlX CORE                                         | 192.168.1.1                            | 9                                          |
|                            |                          |                                           |                                   |                                                    | 1                                      |                                            |

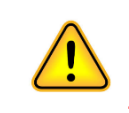

If we connect, clicking on the "IP addresses" will open another menu in which we will be asked for the Password for the connection, which will open the connection from the part of the browser that we have preset in the system.

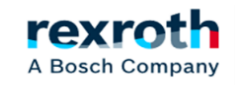

#### By default the first connection can be made using the default "UserName" and "Password"

The usage of the ctrIX CORE<sup>virtual</sup> is limited to development, evaluation and simulation. Operative usage is not intended.

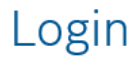

| Username             |                       |         |
|----------------------|-----------------------|---------|
| boschrexroth         | boschrexroth          |         |
| The initial username | is: boschrexroth      |         |
| Password             |                       |         |
| •••••                | <i>boschrexroth</i>   | $\odot$ |
| The initial password | is: boschrexroth      |         |
| ✓ I accept the       | General Terms of Use. |         |
|                      |                       | Login   |
|                      |                       |         |
|                      |                       |         |

This displays the generic menu, from which we can access all the available elements. The screen may vary depending on the software version used

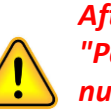

After this first connection, the system will ask us to modify the "Password", which must include a minimum of 12 digits, including numbers and capital letters, the "Username" does not need to be changed.

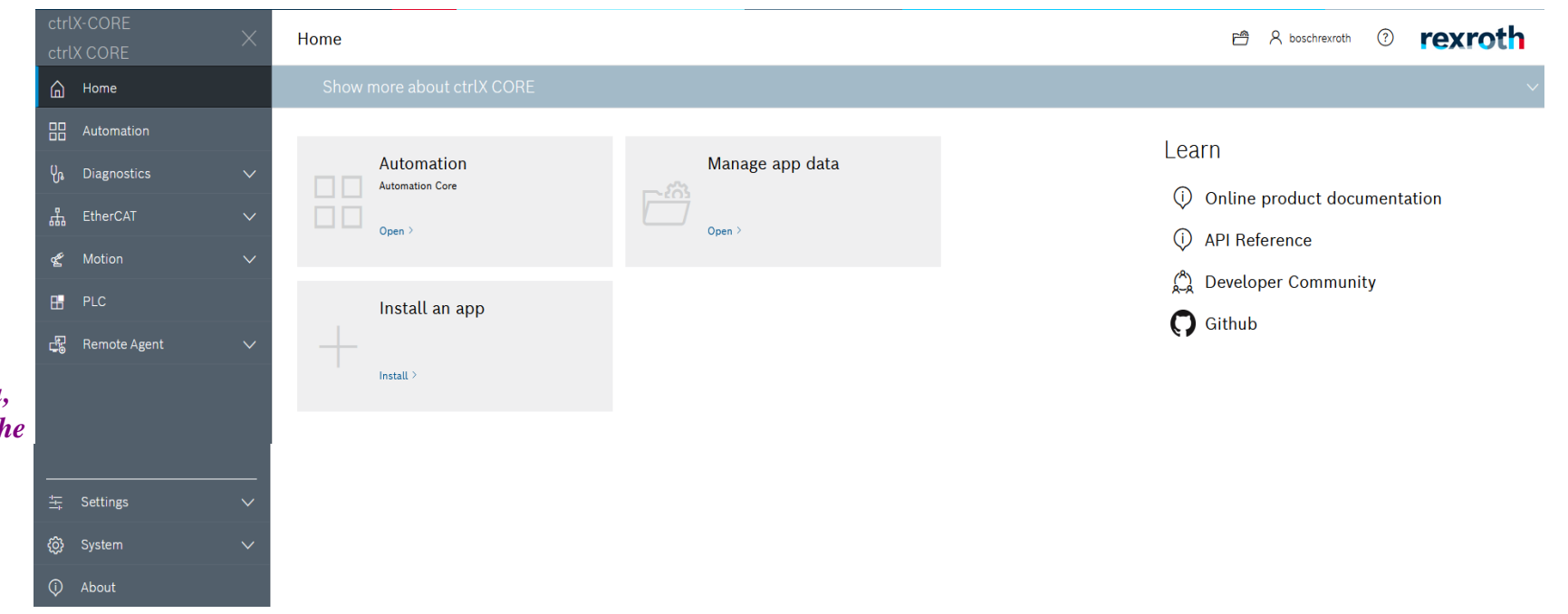

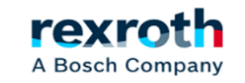

We go back one step and from the Software we will choose the "Engineering Tools" option and within this we will activate the "Open ctrlX I/O Engineering" option

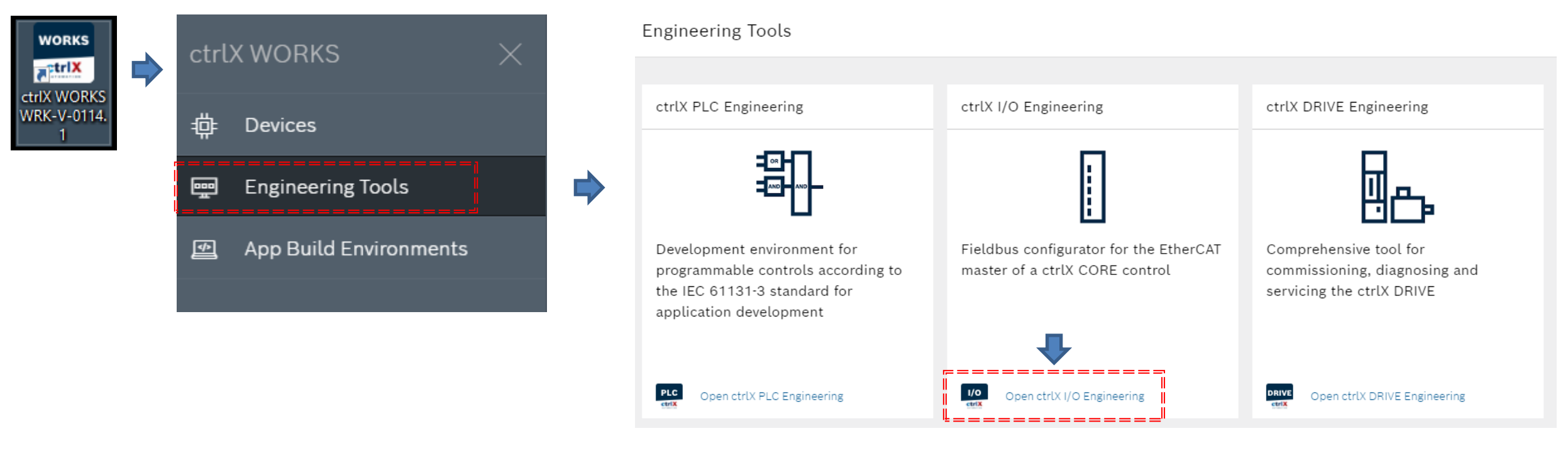

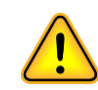

We can also access from the browser, accessing the "EtherCAT" menu

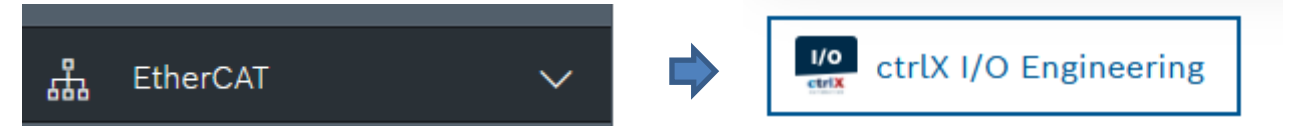

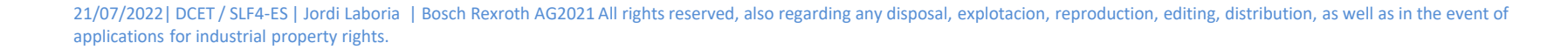

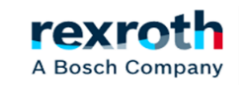

#### Once in the system we must, if not, incorporate the "EtherCat Master"

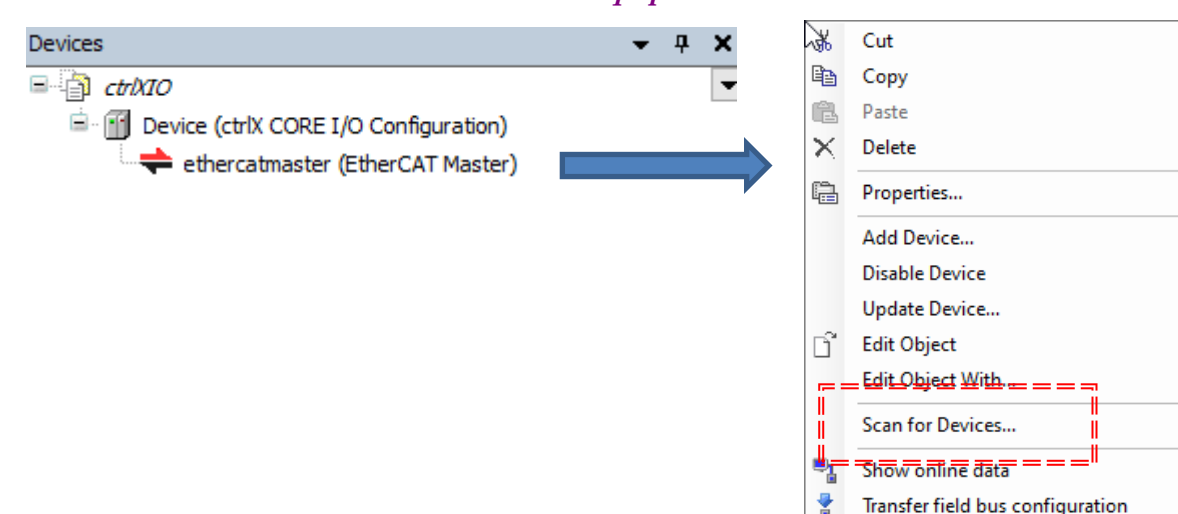

#### Then we must scan the equipment

#### The ''scanned'' equipment appears on the right and we proceed to insert the new elements

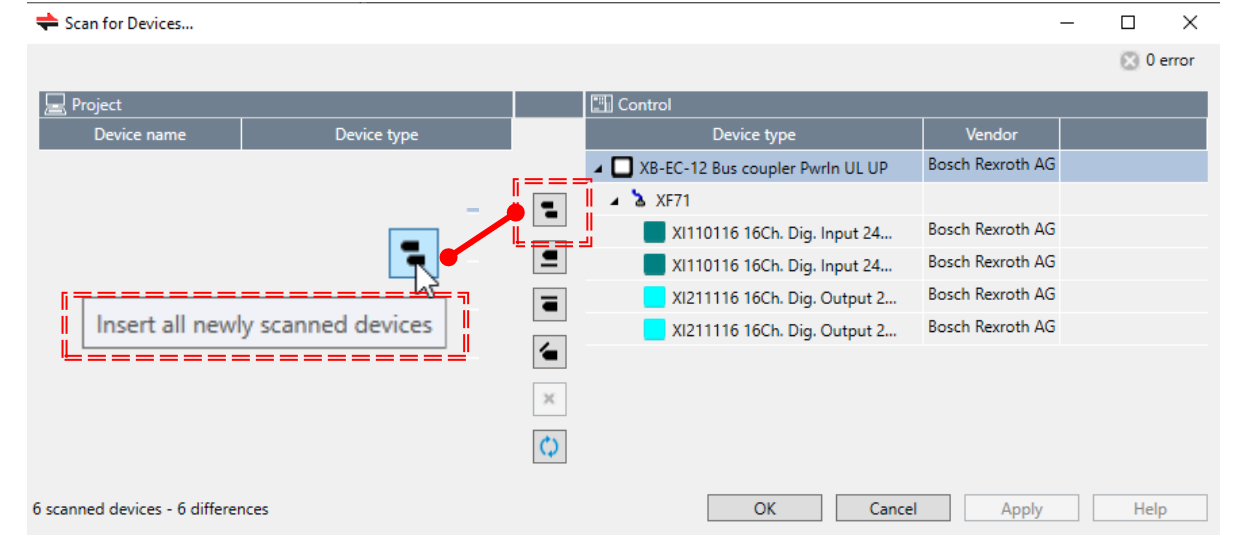

#### *After this, the found equipment also appears on the left and we can proceed to "Apply" or directly "OK"*

| 🖳 Project         |                                    |            | 🛅 Control                            |                  |      |
|-------------------|------------------------------------|------------|--------------------------------------|------------------|------|
| Device name       | Device type                        |            | Device type                          | Vendor           |      |
| ▲ 🔲* XB_EC_12     | XB-EC-12 Bus coupler Pwrln UL UP   |            | 🔺 🔲 XB-EC-12 Bus coupler Pwrln UL UP | Bosch Rexroth AG |      |
| 🔺 🚡 * XF71        | XF71                               | -          | 🔺 🍐 XF71                             |                  |      |
| <b>XI110116</b>   | XI110116 16Ch. Dig. Input 24V, 3ms |            | XI110116 16Ch. Dig. Input 24         | Bosch Rexroth AG |      |
| <b>XI110116_1</b> | XI110116 16Ch. Dig. Input 24V, 3ms | <b>_</b>   | XI110116 16Ch. Dig. Input 24         | Bosch Rexroth AG |      |
| <b>XI211116</b>   | XI211116 16Ch. Dig. Output 24V/    |            | XI211116 16Ch. Dig. Output 2         | Bosch Rexroth AG |      |
| <b>XI211116_1</b> | XI211116 16Ch. Dig. Output 24V/    |            | XI211116 16Ch. Dig. Output 2         | Bosch Rexroth AG |      |
|                   |                                    |            |                                      |                  |      |
|                   |                                    | *          |                                      |                  |      |
|                   |                                    | $\Diamond$ | OK Cancel                            | Apply            | Help |

rexr

A Bosch Company

21/07/2022 | DCET / SLF4-ES | Jordi Laboria | Bosch Rexroth AG2021 All rights reserved, also regarding any disposal, explotacion, reproduction, editing, distribution, as well as in the event of applications for industrial property rights.

#### ctrlX - Configuration of the ctrlX I/O - Scan I/O modules

Now all the new modules appear under the "EtherCat Master"

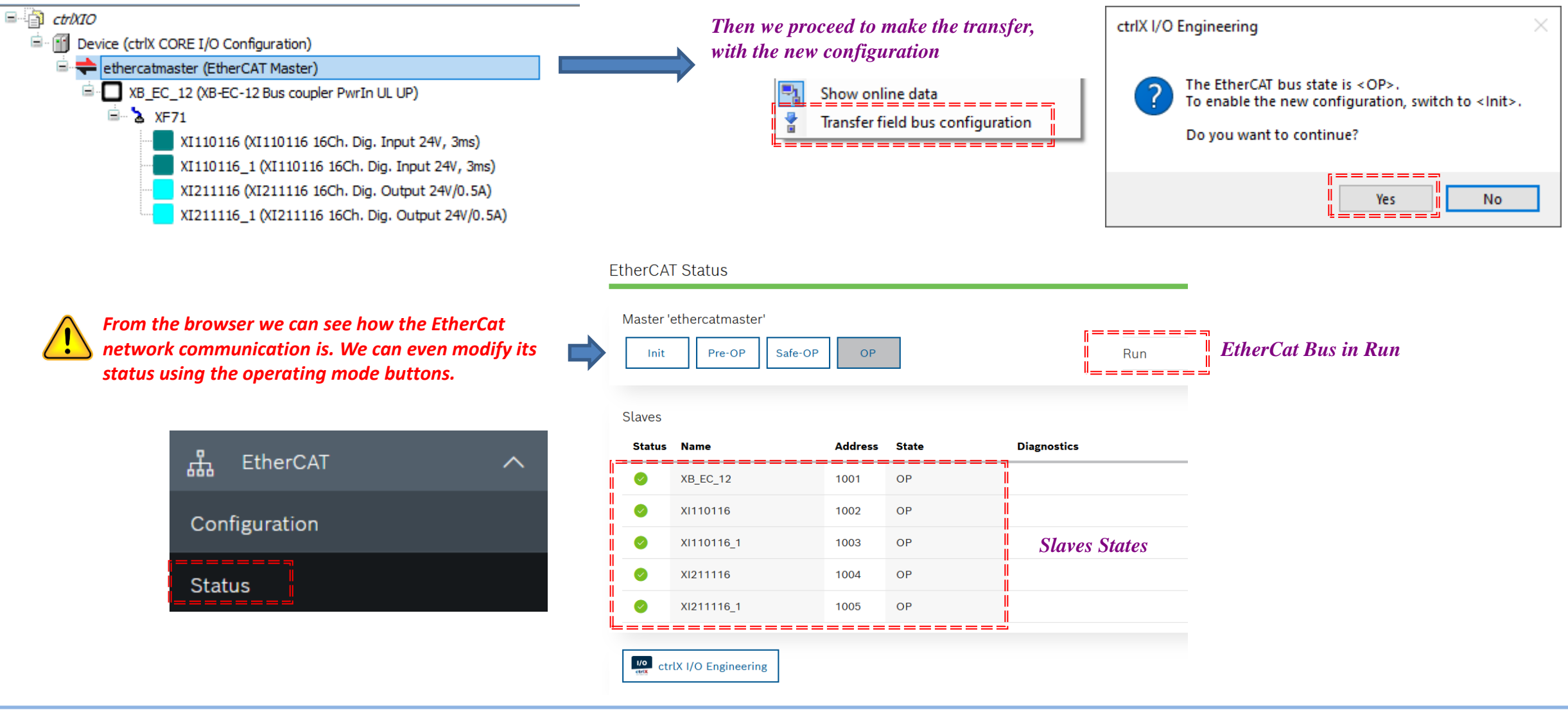

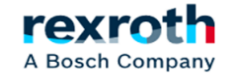

11

All modules have associated menus, in general, activating the "Expert Settings" more menus are displayed. In the example we see the first input module.

| XI110116 (XI110116 16Ch. Dig. Input 24V, 3ms)                                 |            |       | General Sync                                                   | Manager Expe                     | ert Process Data Pro | ocess Data Online | ESC 🛛 🗮 EtherCAT I/O Mapping 🌒 Information                                        |
|-------------------------------------------------------------------------------|------------|-------|----------------------------------------------------------------|----------------------------------|----------------------|-------------------|-----------------------------------------------------------------------------------|
| General Process Data Online 🗮 EtherCAT I/O Mapping 🊺 Information              |            |       | Address —<br>AutoIncad                                         | dress -2                         | <b>A</b>             | — Additional —    | Ether <b>CAT</b>                                                                  |
| Address Additional Additional                                                 | Ether CAT. |       | EtherCAT a                                                     | ddress 10<br>d Clock —           | 03                   | U Doportsea       |                                                                                   |
| Distributed Clock                                                             |            |       | <ul> <li>Startup Ch</li> <li>Watchdog</li> </ul>               | necking —                        |                      | ▷ Timeouts -      |                                                                                   |
|                                                                               |            |       | Identification <ul> <li>Disabled</li> <li>Configure</li> </ul> | n                                | (ADO 0x0012)         | Value             | 1003                                                                              |
|                                                                               |            |       | <ul> <li>Explicit de</li> <li>Data Word</li> </ul>             | vice identificati<br>d (2 Bvtes) | ion (ADO 0x0134)     | ADO (hex)         | 16#0                                                                              |
| If we enter the "EtherCat I/O Mapping" menu we can see the assigned I/O areas |            |       |                                                                |                                  |                      |                   |                                                                                   |
| 🗮 EtherCAT I/O Mapping                                                        |            | Value | %IX10.0                                                        | BIT                              | Value                |                   | From my point of view, the I/O areas hould be in the same range to avoid          |
| XI110116 (XI110116 16Ch. Dig. Input 24V, 3ms)                                 |            | Value | 🚺 %IX12.0                                                      | BIT                              | Value                |                   | onfusion, regardless of the elements o<br>ach I/O unit. We will modify the initia |
| XI110116_1 (XI110116 16Ch. Dig. Input 24V, 3ms)                               |            | Value | %QX0.0                                                         | BIT                              | Value                | a<br>b            | reas of each group, to respect the orde<br>oth in the Inputs and in the Outputs.  |
| x1211116_1 (X1211116 16Ch. Dig. Output 24V/0.5A)                              |            | Let 1 |                                                                |                                  | L                    |                   |                                                                                   |

A Bosch Company

The modification will be made from this section, modifying the first of the bytes, assuming the system, the modification of the rest automatically.

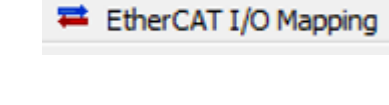

Input Mapping

| - | $\forall a riable = = = = = = = = = = = = = = = = = = =$ | -Map <del>pi</del> n <del>g</del> = | =Ghannel= : | =Address= = | = <del>Ty</del> pe= = | = <del>U</del> nit= = | =Description= == = | = <del>  Variable</del> =               | = Mapping _ | - <del>Channel</del> - | Address = | - <del>Jype</del> — | ±Unit= | - <del>Description</del> |
|---|----------------------------------------------------------|-------------------------------------|-------------|-------------|-----------------------|-----------------------|--------------------|-----------------------------------------|-------------|------------------------|-----------|---------------------|--------|--------------------------|
| - | ( 🍽                                                      |                                     | Value       | %IX10.0     | BIT                   |                       | Value              | <b>*</b>                                |             | Value                  | 🚺 %IX12.0 | BIT                 |        | Value                    |
| " | ** <b>*</b> }=======                                     |                                     | Value       | %IX10.1     | BIT                   |                       | Value              | ╞═╇╤═══╸                                |             | Value                  | %1X12.1   | BT                  |        | Value — —                |
|   | 🍫                                                        |                                     | Value       | %IX10.2     | BIT                   |                       | Value              | - * <b>*</b>                            |             | Value                  | %IX12.2   | BIT                 |        | Value                    |
|   | 🍫                                                        |                                     | Value       | %IX10.3     | BIT                   |                       | Value              | 🍫                                       |             | Value                  | %IX12.3   | BIT                 |        | Value                    |
|   | ¥ø                                                       |                                     | Value       | %IX10.4     | BIT                   |                       | Value              | <b>*</b> >                              |             | Value                  | %IX12.4   | BIT                 |        | Value                    |
|   | 🍫                                                        |                                     | Value       | %IX10.5     | BIT                   |                       | Value              |                                         |             | Value                  | %IX12.5   | BIT                 |        | Value                    |
|   |                                                          |                                     | Value       | %IX10.6     | BIT                   |                       | Value              | <b>*</b> >                              |             | Value                  | %IX12.6   | BIT                 |        | Value                    |
|   | 🍫                                                        |                                     | Value       | %IX10.7     | BIT                   |                       | Value              | 🍫                                       |             | Value                  | %IX12.7   | BIT                 |        | Value                    |
|   | ···· *>                                                  |                                     | Value       | %IX11.0     | BIT                   |                       | Value              | <b>*</b>                                |             | Value                  | %IX13.0   | BIT                 |        | Value                    |
|   |                                                          |                                     | Value       | %IX11.1     | BIT                   |                       | Value              | 🍫                                       |             | Value                  | %IX13.1   | BIT                 |        | Value                    |
|   | <b>*</b>                                                 |                                     | Value       | %IX11.2     | BIT                   |                       | Value              | ¥ø                                      |             | Value                  | %IX13.2   | BIT                 |        | Value                    |
|   | - ×                                                      |                                     | Value       | %IX11.3     | BIT                   |                       | Value              |                                         |             | Value                  | %IX13.3   | BIT                 |        | Value                    |
|   | ···· *                                                   |                                     | Value       | %IX11.4     | BIT                   |                       | Value              | <b>*</b>                                |             | Value                  | %IX13.4   | BIT                 |        | Value                    |
|   | · · · · · · · · · · · · · · · · · · ·                    |                                     | Value       | %IX11.5     | BIT                   |                       | Value              | <b>*</b> >                              |             | Value                  | %IX13.5   | BIT                 |        | Value                    |
|   | · · · · · · · · · · · · · · · · · · ·                    |                                     | Value       | %IX11.6     | BIT                   |                       | Value              | <b>*</b> >                              |             | Value                  | %IX13.6   | BIT                 |        | Value                    |
|   | •<br>•                                                   |                                     | Value       | %TX11.7     | BIT                   |                       | Value              | - · · · · · · · · · · · · · · · · · · · |             | Value                  | %IX13.7   | BIT                 |        | Value                    |
|   | ¥                                                        |                                     | Y CHOIC     | /01/11/     | 011                   |                       | YORGE              | 1                                       |             |                        |           |                     |        |                          |

| YariableN                  | tapping _ Channe | L _ Address |     | <br>Description | <br>Variable     | Mapping | <u>Channel</u> | <u>Address</u> | Туре | Unit | Description_ |
|----------------------------|------------------|-------------|-----|-----------------|------------------|---------|----------------|----------------|------|------|--------------|
| │ <u>└──<sup>™</sup>∕∕</u> | Value            | M %QX10.0   | BIT | Value           | <br><b>`_</b>    |         | Value          | %QX12.0        | BIT  |      | Value        |
| - <b>F</b> ø               | Value            | %QX10.1     | BIT | Value           | <br>- <b>*</b> ø |         | Value          | %QX12.1        | BIT  |      | Value        |
| <b>*</b>                   | Value            | %QX10.2     | BIT | Value           | <b>*</b>         |         | Value          | %QX12.2        | BIT  |      | Value        |
| <b>*</b> ø                 | Value            | %QX10.3     | BIT | Value           | <sup>K</sup> ø   |         | Value          | %QX12.3        | BIT  |      | Value        |
| <b>*</b>                   | Value            | %QX10.4     | BIT | Value           | <b>*</b> @       |         | Value          | %QX12.4        | BIT  |      | Value        |
| <b>*</b> @                 | Value            | %QX10.5     | BIT | Value           | **               |         | Value          | %QX12.5        | BIT  |      | Value        |
| <b>*</b>                   | Value            | %QX10.6     | BIT | Value           | <b>*</b> @       |         | Value          | %QX12.6        | BIT  |      | Value        |
| <b>*</b> @                 | Value            | %QX10.7     | BIT | Value           | **               |         | Value          | %QX12.7        | BIT  |      | Value        |
| <b>*</b>                   | Value            | %QX11.0     | BIT | Value           | <b>*</b> @       |         | Value          | %QX13.0        | BIT  |      | Value        |
| <sup>K</sup> ø             | Value            | %QX11.1     | BIT | Value           | <b>*</b> ø       |         | Value          | %QX13.1        | BIT  |      | Value        |
| <sup>K</sup> ø             | Value            | %QX11.2     | BIT | Value           | <b>*</b>         |         | Value          | %QX13.2        | BIT  |      | Value        |
| <b>*</b> @                 | Value            | %QX11.3     | BIT | Value           | **               |         | Value          | %QX13.3        | BIT  |      | Value        |
| <b>*</b>                   | Value            | %QX11.4     | BIT | Value           | <b>*</b> @       |         | Value          | %QX13.4        | BIT  |      | Value        |
| <sup>K</sup> ø             | Value            | %QX11.5     | BIT | Value           | <b>*</b> @       |         | Value          | %QX13.5        | BIT  |      | Value        |
| <sup>*</sup> @             | Value            | %QX11.6     | BIT | Value           | <b>*</b>         |         | Value          | %QX13.6        | BIT  |      | Value        |
|                            | Value            | %QX11.7     | BIT | Value           | i 🍫              |         | Value          | %QX13.7        | BIT  |      | Value        |

**Output** Assignment

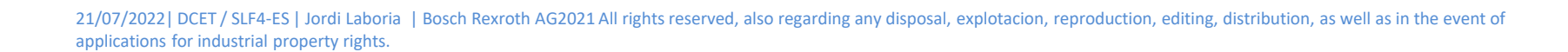

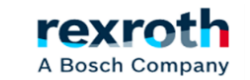

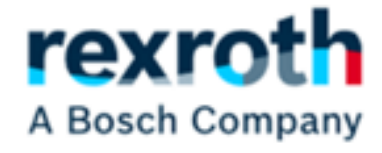

### Online Connection ctrlX

21/07/2022 | DCET / SLF4-ES | Jordi Laboria | Bosch Rexroth AG2021 All rights reserved, also regarding any disposal, explotacion, reproduction, editing, distribution, as well as in the event of applications for industrial property rights.

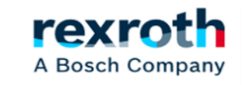

Assuming that we already have the configuration of the modules prepared, we are going to incorporate this in the part of the PLC program (Codeys)

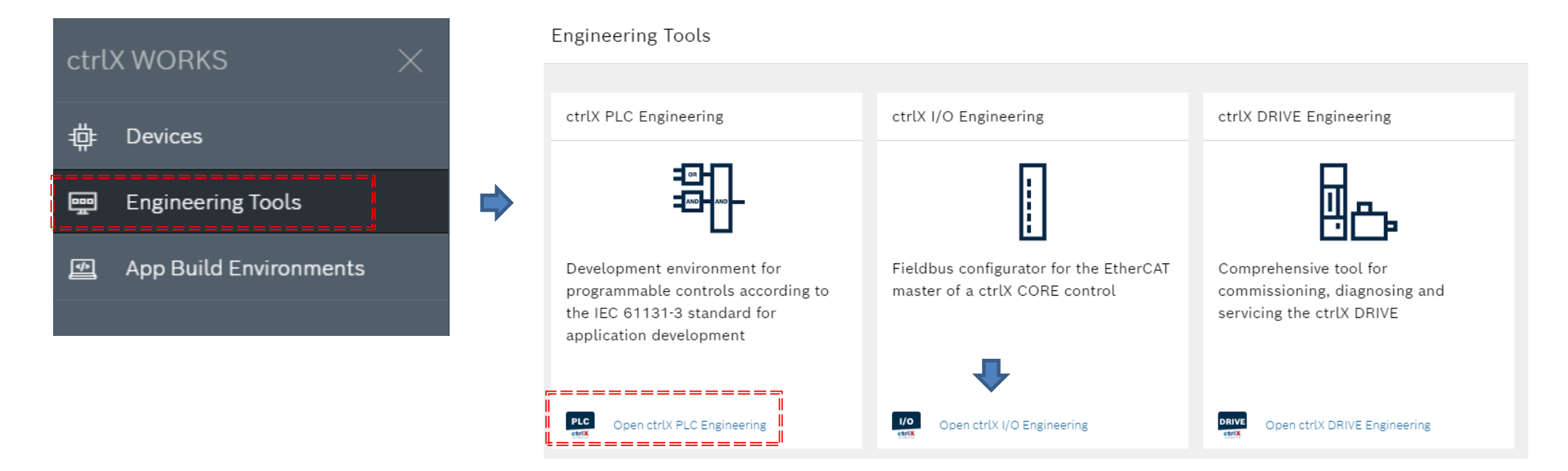

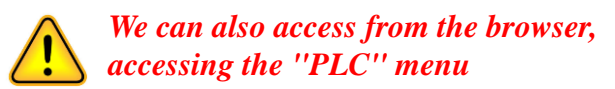

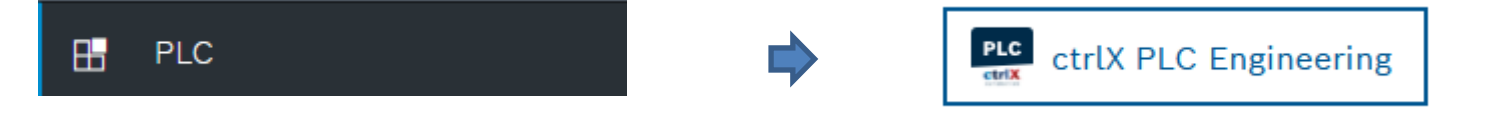

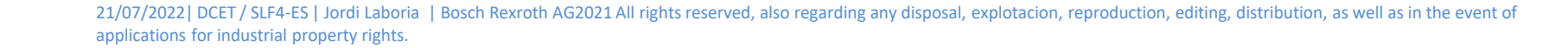

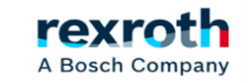

Once the PLC application is open, we will proceed to verify the connection with the equipment.

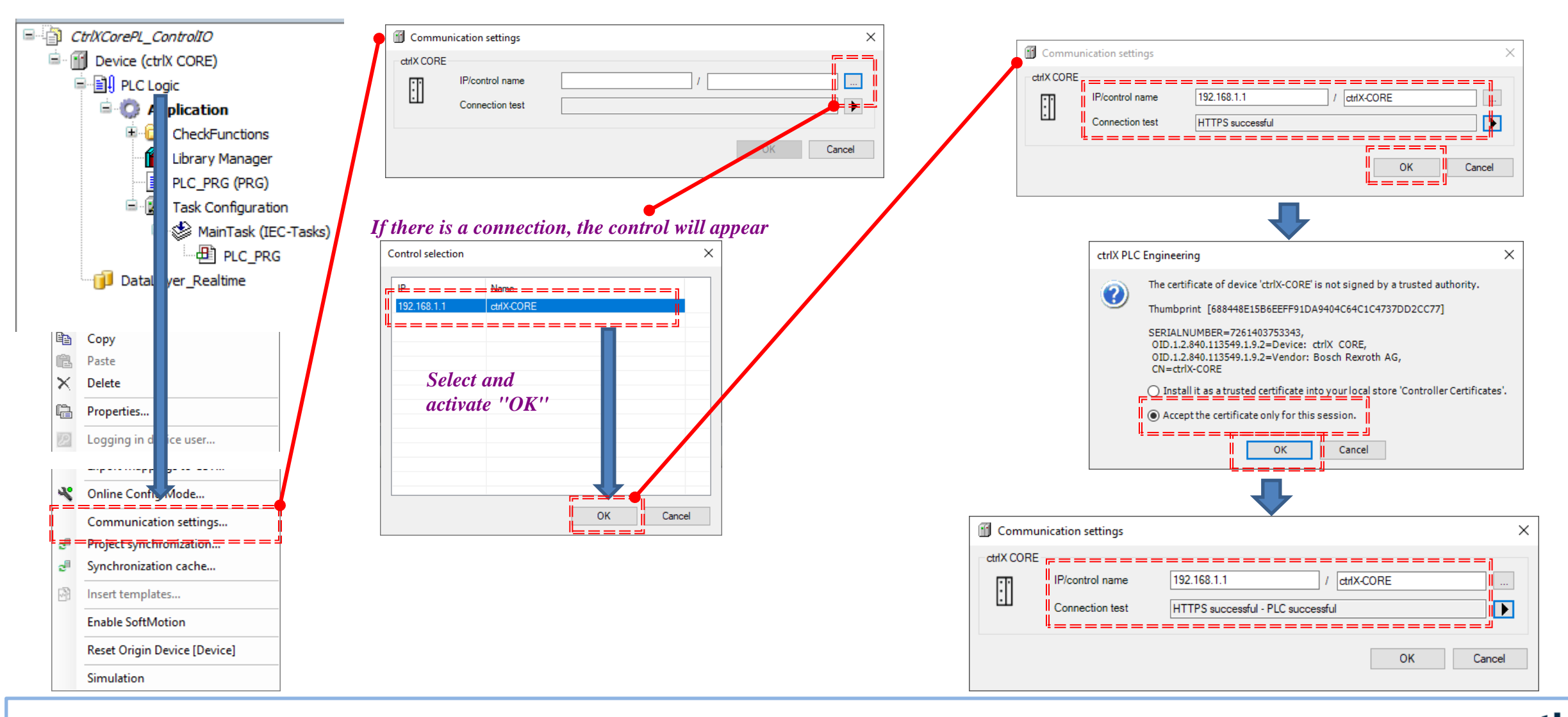

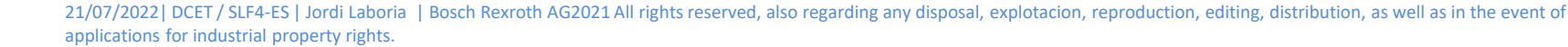

rexr

A Bosch Company

With the established communication we will go on to incorporate the I/O unit to the "DataLayer\_Realtime"

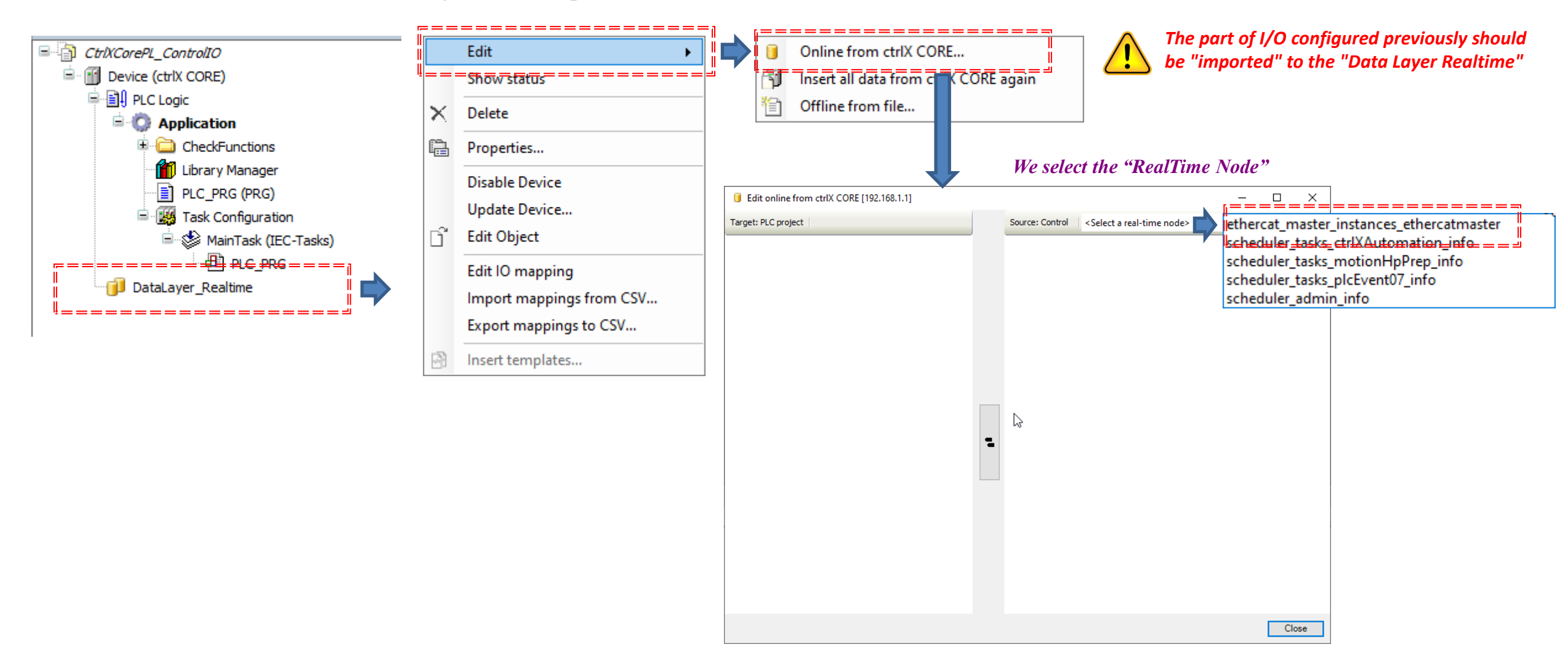

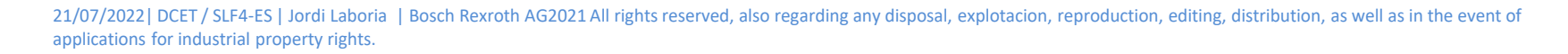

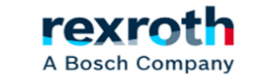

When inserting the "Real Time Node" the module that we had previously sent from the I/O configuration already appears

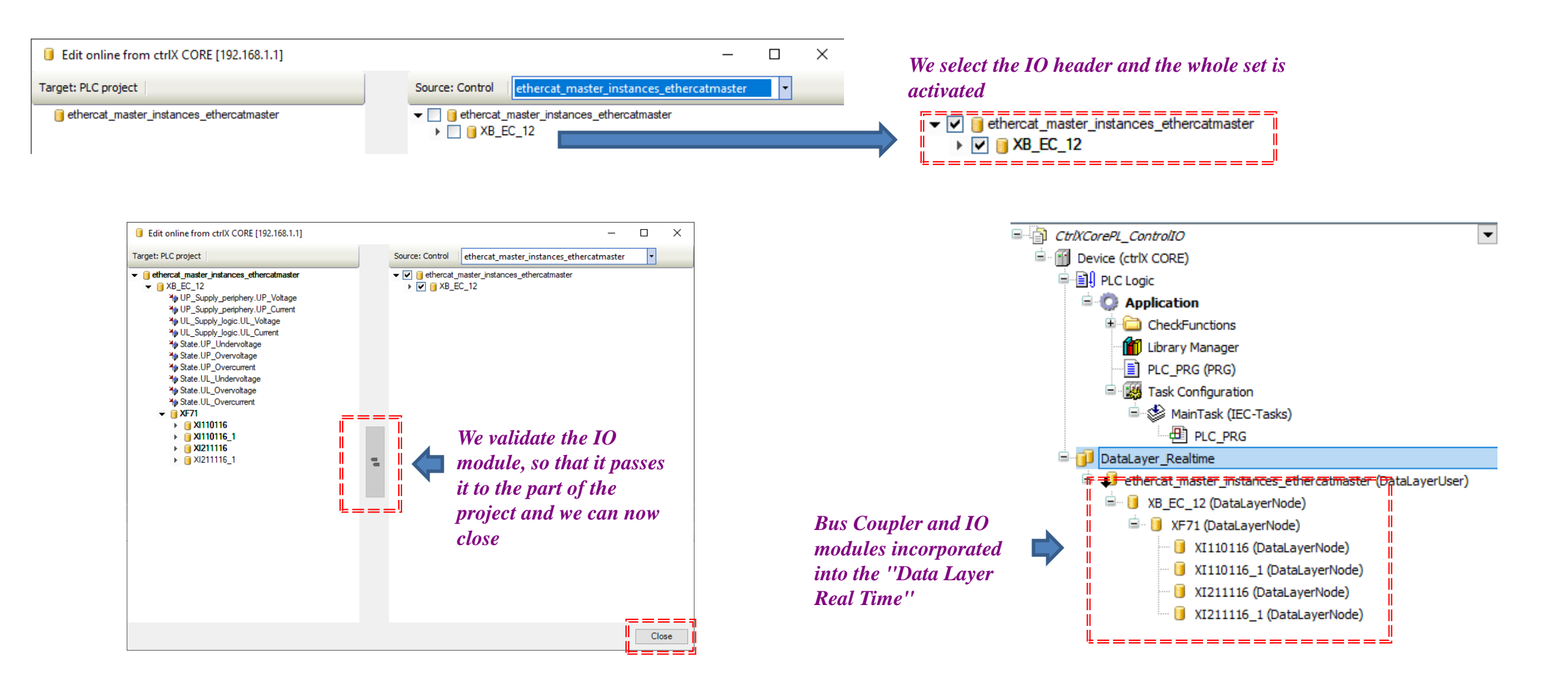

21/07/2022 | DCET / SLF4-ES | Jordi Laboria | Bosch Rexroth AG2021 All rights reserved, also regarding any disposal, explotacion, reproduction, editing, distribution, as well as in the event of applications for industrial property rights.

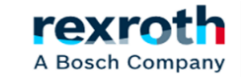

#### ctrlX - Configuration of the ctrlX I/O – Online Connection

Before sending the configuration, I recommend reviewing the I/O areas, since many times an unwanted "scrolling" of areas occurs at the moment in which the modules "appear" in the "DataLayer\_RealTime"

| DataLayerNode I/O Mapping Configuring the inputs in the ''Data Layer Real Time'' |         |                  | Configuration of the previously defined inpu the ctrlX I/O Engineering |      |            |         | trlX I/O Engineering |         |      |      |             |
|----------------------------------------------------------------------------------|---------|------------------|------------------------------------------------------------------------|------|------------|---------|----------------------|---------|------|------|-------------|
| Variable                                                                         | Mapping | Channel          | Address                                                                | Туре | Variable   | Mapping | Channel              | Address | Туре | Unit | Description |
| r 🍫                                                                              |         | Channel_1.Value  | %IX8.6                                                                 | BIT  | *          |         | Value                | %IX10.0 | BIT  |      | Value       |
| ¥ø                                                                               |         | Channel_2.Value  | %IX8.7                                                                 | BIT  |            |         | Value                | %IX10.1 | BIT  |      | Value       |
| ¥ø                                                                               |         | Channel_3.Value  | %IX9.0                                                                 | BIT  | <b>*</b>   |         | Value                | %IX10.2 | BIT  |      | Value       |
| 🍫                                                                                |         | Channel_4.Value  | %IX9.1                                                                 | BIT  | <b>*</b> > |         | Value                | %IX10.3 | BIT  |      | Value       |
| <b>*</b>                                                                         |         | Channel_5.Value  | %IX9.2                                                                 | BIT  | <b>*</b> > |         | Value                | %IX10.4 | BIT  |      | Value       |
| 🍫                                                                                |         | Channel_6.Value  | %IX9.3                                                                 | BIT  | <b>*</b> > |         | Value                | %IX10.5 | BIT  |      | Value       |
| ****                                                                             |         | Channel_7.Value  | %IX9.4                                                                 | BIT  | <b>*</b> > |         | Value                | %IX10.6 | BIT  |      | Value       |
|                                                                                  |         | Channel_8.Value  | %IX9.5                                                                 | BIT  | <b>*</b> > |         | Value                | %IX10.7 | BIT  |      | Value       |
| *                                                                                |         | Channel 9.Value  | %IX9.6                                                                 | BIT  | <b>*</b> > |         | Value                | %IX11.0 | BIT  |      | Value       |
|                                                                                  |         | Channel 10.Value | %IX9.7                                                                 | BIT  | 🐌          |         | Value                | %IX11.1 | BIT  |      | Value       |
|                                                                                  |         | Channel 11.Value | %IX10.0                                                                | BIT  | <b>*</b> > |         | Value                | %IX11.2 | BIT  |      | Value       |
|                                                                                  |         | Channel 12.Value | %IX10.1                                                                | BIT  | *>         |         | Value                | %IX11.3 | BIT  |      | Value       |
|                                                                                  |         | Channel 13.Value | %IX10.2                                                                | BIT  | <b>*</b> > |         | Value                | %IX11.4 | BIT  |      | Value       |
|                                                                                  |         | Channel 14.Value | %IX10.3                                                                | BIT  | 🐌          |         | Value                | %IX11.5 | BIT  |      | Value       |
|                                                                                  |         | Channel 15.Value | %IX10.4                                                                | BIT  | <b>*</b> > |         | Value                | %IX11.6 | BIT  |      | Value       |
|                                                                                  |         | Channel 16.Value | %IX10.5                                                                | BIT  | <b>*</b> > |         | Value                | %IX11.7 | BIT  |      | Value       |

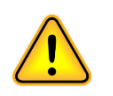

Be careful with the areas assigned when passing the PLC part since they are modified by the system itself, I recommend verifying them and modifying them again according to what was previously configured

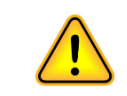

This also happens because the headend, the Coupler bus, has some input areas that are used as information and that end in this case in the %IX8.5 bit. In this case, when recovering the information downloaded from the existing configuration, the system continues from the free areas and therefore adjusts the values

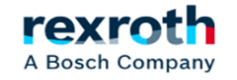

Here we can see the Inputs area that is using the header. Therefore, this structure must be kept in mind when structuring the areas of the various I/O units that we have in the machine.

|                                 | 🗮 DataLayerNode I/ | O Mapping DataLayerNoo | de Parameters 🛛 Status 🏾 🌐 Information | n       |          |                |                  |
|---------------------------------|--------------------|------------------------|----------------------------------------|---------|----------|----------------|------------------|
|                                 | Find               | F                      | ilter Show all                         | -       | 🕂 Add FB | for IO Channel | → Go to Instance |
| Occupation of the Inputs of the | Variable           | Mapping                | Channel                                | Address | Туре     | Default Value  | Current Value    |
|                                 | 🖳 ··· 🧤            |                        | UP_Supply_periphery.UP_Voltage         | %IW0    | UINT     |                | 24141            |
| XB_EC_12 (DataLayerNode)        | 🕸 - 🍫              |                        | UP_Supply_periphery.UP_Current         | %IW2    | UINT     |                | 91               |
|                                 | 😟 🖓                |                        | UL_Supply_logic.UL_Voltage             | %IW4    | UINT     |                | 24172            |
|                                 | 🗄 🦄                |                        | UL_Supply_logic.UL_Current             | %IW6    | UINT     |                | 162              |
|                                 | <b>*</b> >         |                        | State.UP_Undervoltage                  | %IX8.0  | BIT      |                | FALSE            |
|                                 | 👋                  |                        | State.UP_Overvoltage                   | %IX8.1  | BIT      |                | FALSE            |
|                                 | <b>*</b> >         |                        | State.UP_Overcurrent                   | %IX8.2  | BIT      |                | FALSE            |
|                                 | 👋                  |                        | State.UL_Undervoltage                  | %IX8.3  | BIT      |                | FALSE            |
|                                 | <b>*</b>           |                        | State.UL_Overvoltage                   | %IX8.4  | BIT      |                | FALSE            |
|                                 | <b>*</b>           |                        | State.UL_Overcurrent                   | %IX8.5  | BIT      |                | FALSE            |

Also in the ''DataLayerNode I/O Mapping'' of each of the modules, at least the ''Enabled 2'' option should be activated so that the I/O are updated automatically

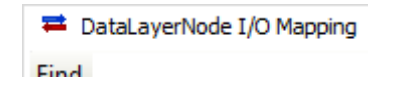

Use parent device setting Enabled 1 (use bus cycle task if not used in any task) = = = Enabled 2 (always in bus cycle task)

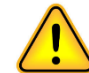

Codesys, if you do not have any of the "Enabled" options activated, does not refresh the I/O areas, unless they are used in some part of the program, which obviously leads to errors if this issue is unknown, since it will surely we will think that the input or output cards are faulty

A Bosch Company

ė.

#### ctrlX - Configuration of the ctrlX I/O – Online Connection

Now we can connect with the ctrlX to transfer the program or at least the configuration created up to that moment

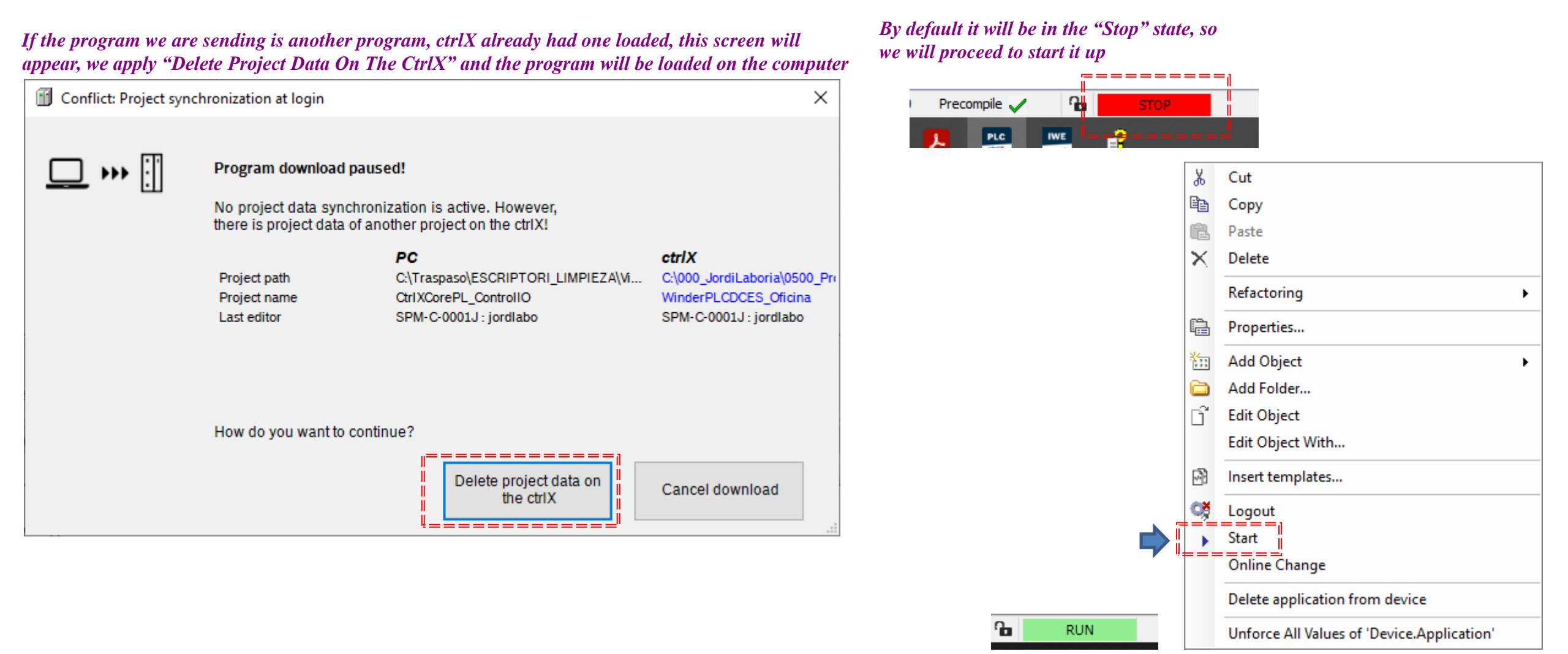

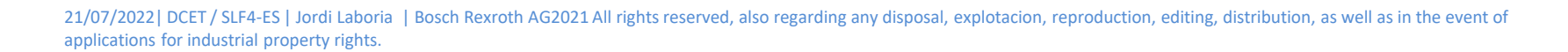

A Bosch Company

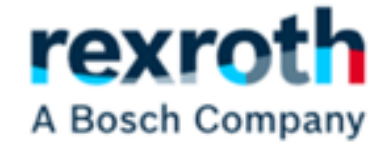

### Annex Modbus communication

21/07/2022| DCET / SLF4-ES | Jordi Laboria | Bosch Rexroth AG2021 All rights reserved, also regarding any disposal, explotacion, reproduction, editing, distribution, as well as in the event of applications for industrial property rights.

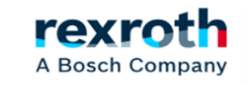

#### **ctrlX** - Communication using Modbus

Modbus communication between the ctrlX and an XM is detailed in another manual. However, now the objective is to pass the state of the inputs to the XM and activate the outputs from the XM. In itself, the program will not differ much from what has already been mentioned in the previous manual, however, some aspects must be taken into account.

The system will use the Server - Client model

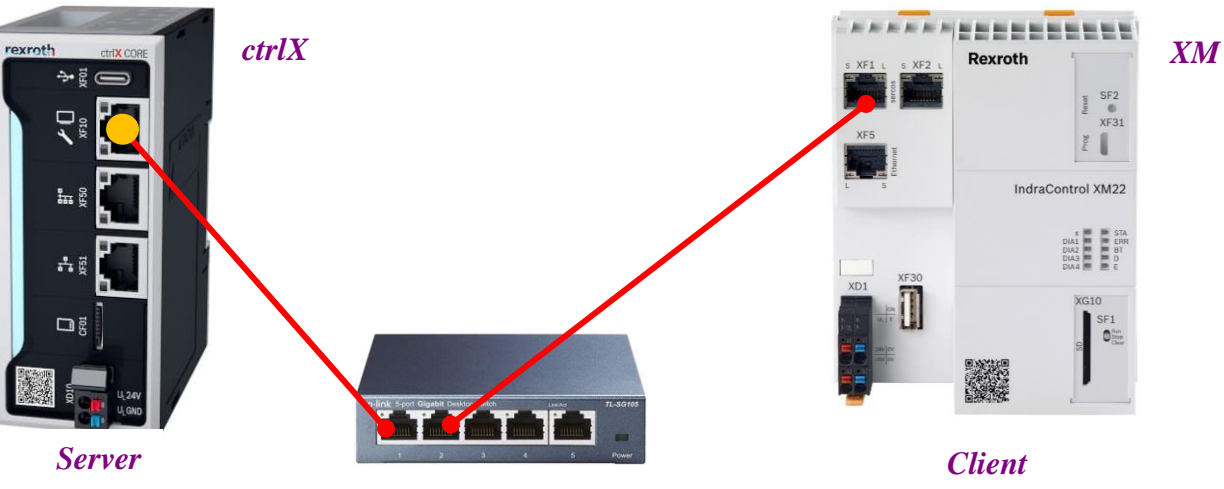

The Modbus operating modules that we are going to use allow the passage of up to four types of areas.

| I / O Area                  |  |
|-----------------------------|--|
| 65536 Bit Coil              |  |
| 65536 Discrete Input        |  |
| 65536 Word Input Register   |  |
| 65536 Word Holding Register |  |

Although this is relatively true, the reality is that the assignment of areas in both teams differs slightly in the part called Coil. Therefore, care must be taken when transferring data.

| I / O Area                                                                     | ctrlX                      |       |
|--------------------------------------------------------------------------------|----------------------------|-------|
| 65536 Bit Coil                                                                 | Byte                       | ••    |
| 65536 Discrete Input                                                           | <u>Byte</u>                | ••    |
| 65536 Word Input Register                                                      | Word                       | •     |
| 65536 Word Holding Register                                                    | Word                       |       |
|                                                                                |                            |       |
| -                                                                              |                            |       |
| I / O Area                                                                     | XM                         |       |
| <b><u>I/O Area</u></b><br>65536 Bit Coil                                       | <b>XM</b><br>Bool          | • •   |
| 65536 Bit Coil<br>65536 Discrete Input                                         | Bool                       | ••    |
| I/OArea<br>65536 Bit Coil<br>65536 Discrete Input<br>65536 Word Input Register | XM<br>Bool<br>Bool<br>Word | • • • |

A Bosch Company

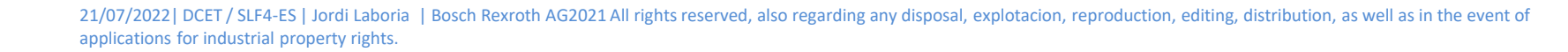

For this we are going to use the following libraries that must be installed on both computers

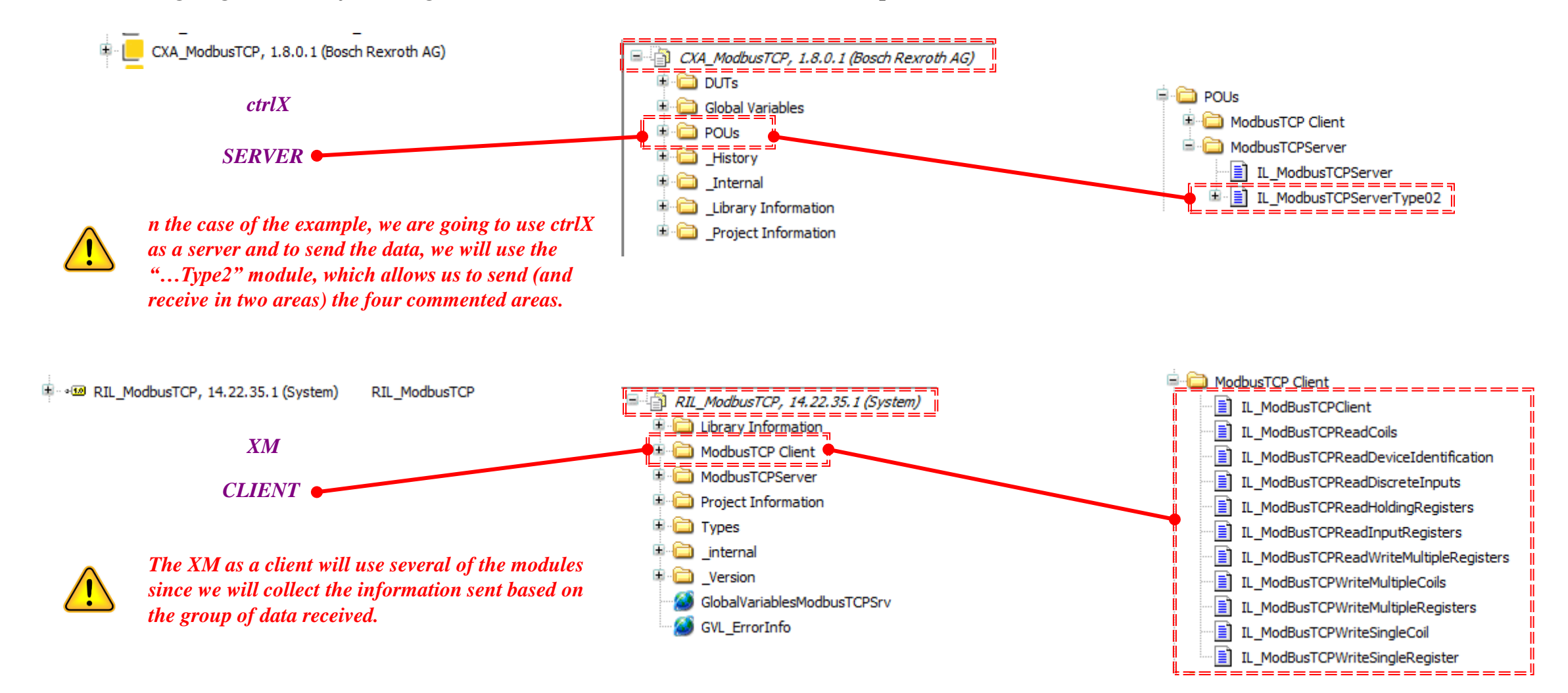

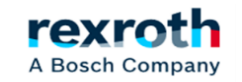

The data sent or received, as we have said, can be of four different types:

| COIL  | Coil L                               | Data                     |  |  |
|-------|--------------------------------------|--------------------------|--|--|
| DATA: | DATA: Opciones : Lectura / Escritura |                          |  |  |
|       | Estructura :                         | Byte (ctrlX) / Bool (XM) |  |  |
|       | Definir tamaño del array con :       | SIZEOF()                 |  |  |
|       | Representación :                     | 1 Array / 8 bits         |  |  |
|       | Opcional :                           | Uso de estructuras       |  |  |
|       |                                      |                          |  |  |

ctrlX arCoilData: ARRAY [0..7] OF BYTE;

XM arCoilData: ARRAY [0..7] OF BOOL;

| INPUT | Input Data                     |                          |  |
|-------|--------------------------------|--------------------------|--|
| DATA: | Opciones :                     | Lectura                  |  |
|       | Estructura :                   | Byte (ctrlX) / Bool (XM) |  |
|       | Definir tamaño del array con : | SIZEOF()                 |  |
|       | Representación :               | 1 Array / 8 bits         |  |
|       | Opcional :                     | Uso de estructuras       |  |

ctrlX arInputData: ARRAY [0..7] OF BYTE;

XM arInputData: ARRAY [0..7] OF BOOL;

| HoldingReg                                                                    | isterData                                                    | HOLDING REGISTER                                                                                                    | <i>REGISTER<br/>DATA:</i> | Regis                                                                                             | erData                                                                                                    |
|-------------------------------------------------------------------------------|--------------------------------------------------------------|----------------------------------------------------------------------------------------------------|---------------------------|---------------------------------------------------------------------------------------------------|----------------------------------------------------------------------------------------------------|
| Opciones :                                                                    | Lectura / Escritura                                          | These types of data allow the sending of<br>structures and in them we can have<br>different types of elements, Word, Int,<br>Real, etc.                                                                                                    |                           | Opciones                                                                                          | : Lectura                                                                                                    |
| Estructura :                                                                  | Word                                                         |                                                                                                    |                           | Estructura                                                                                        | : Word                                                                                                    |
| Definir tamaño del array con :                                                | SIZEOF()                                                     |                                                                                                    |                           | Definir tamaño del array con                                                                      | : SIZEOF()                                                                                                    |
| Representación :                                                              | Word (16 bits)                                               |                                                                                                    |                           | Representación                                                                                    | : Word (16 bits)                                                                                                 |
| Opcional :                                                                    | Uso de estructuras 🛛 🧲                                       | STRUCT                                                                                                    |                           | <ul> <li>Opcional</li> </ul>                                                                      | : Uso de estructuras                                                                                             |
| stHoldingRegisterData,<br>be written, we will use then<br>outputs from the XM | Data:dutRegisterData;<br>since they can<br>n to activate the | TYPE dutRegisterData :<br>arWord: ARRAY[0999]OF WORD; // 0 - 999<br>arInt: ARRAY[0999]OF INT; // 1000 - 19<br>arUint: ARRAY[0999]OF UINT; // 2000 - 29<br>arDint: ARRAY[0499]OF DINT; // 2000 - 39<br>arUdint: ARRAY[0499]OF DINT; // 3000 - 39<br>arUdint: ARRAY[0499]OF DINT; // 4000 - 49<br>arReal: ARRAY[0499]OF REAL; // 5000 - 59<br>arString: ARRAY[099]OF STRING(19);// 6000 - 69<br>END_STRUCT |                           | 9<br>1999<br>2999<br>3999 stRegisterDa<br>4999<br>5999<br>6999 M The Reg<br>will be a<br>inputs o | ata:dutRegisterData;<br>gisterData as they are read only<br>used to capture the image of the<br>f the IO modules |

#### Example of data passing at the HoldingRegisterData level, which also works for the RegisterData

The data must be extracted in individual groups, if we want to access the different parts of the generated structure, for this reason the same type of module is used, but each one for a different group.

| ctrlX                     |                           | XM                        |   | fbModBusReadHoldingRegisters_Word    |
|---------------------------|---------------------------|---------------------------|---|--------------------------------------|
| = < stHoldingRegisterData | dutRegisterData           | 😑 < stHoldingRegisterData |   | fbModBusReadHoldingRegisters int     |
| 🗉 < arWord                | ARRAY [0999] OF WORD      | 🗉 🔌 arWord                |   | •                                    |
| 🗉 🧳 arInt                 | ARRAY [0999] OF INT       | 🗉 🛯 arInt 🖌               | • | 🖗 fbModBusReadHoldingRegisters_Uint  |
| 🗉 🧳 arUint                | ARRAY [0999] OF UINT      | 🗉 📦 arUint 🛛 💕            | Ŧ | fbModBusReadHoldingRegisters Dint    |
| 🗄 🛯 🎓 arDint              | ARRAY [0499] OF DINT      | 🗉 📦 arDint 🛛 🖝            |   |                                      |
| 🗉 < arUdint               | ARRAY [0499] OF UDINT     | 🗉 🛯 arUdint 🛛 🖝           |   | 🛭 fbModBusReadHoldingRegisters_Udint |
| 🗄 < arReal                | ARRAY [0499] OF REAL      | 🗉 🗼 arReal 🛛 📥            |   | hModBusPeadHoldingPegisters Peal     |
| 🗄 < arString              | ARRAY [099] OF STRING(19) | 🗉 🔌 arString 🛛 📥          |   |                                      |
|                           |                           |                           | E | fbModBusReadHoldingRegisters_String  |

21/07/2022 | DCET / SLF4-ES | Jordi Laboria | Bosch Rexroth AG2021 All rights reserved, also regarding any disposal, explotacion, reproduction, editing, distribution, as well as in the event of applications for industrial property rights.

rexr

A Bosch Company

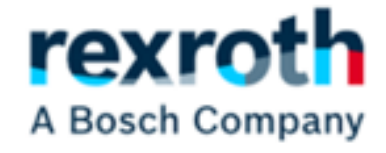

### Program used in the ctrlX

21/07/2022 | DCET / SLF4-ES | Jordi Laboria | Bosch Rexroth AG2021 All rights reserved, also regarding any disposal, explotacion, reproduction, editing, distribution, as well as in the event of applications for industrial property rights.

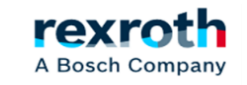

The control program used in the ctrlX is generated as follows

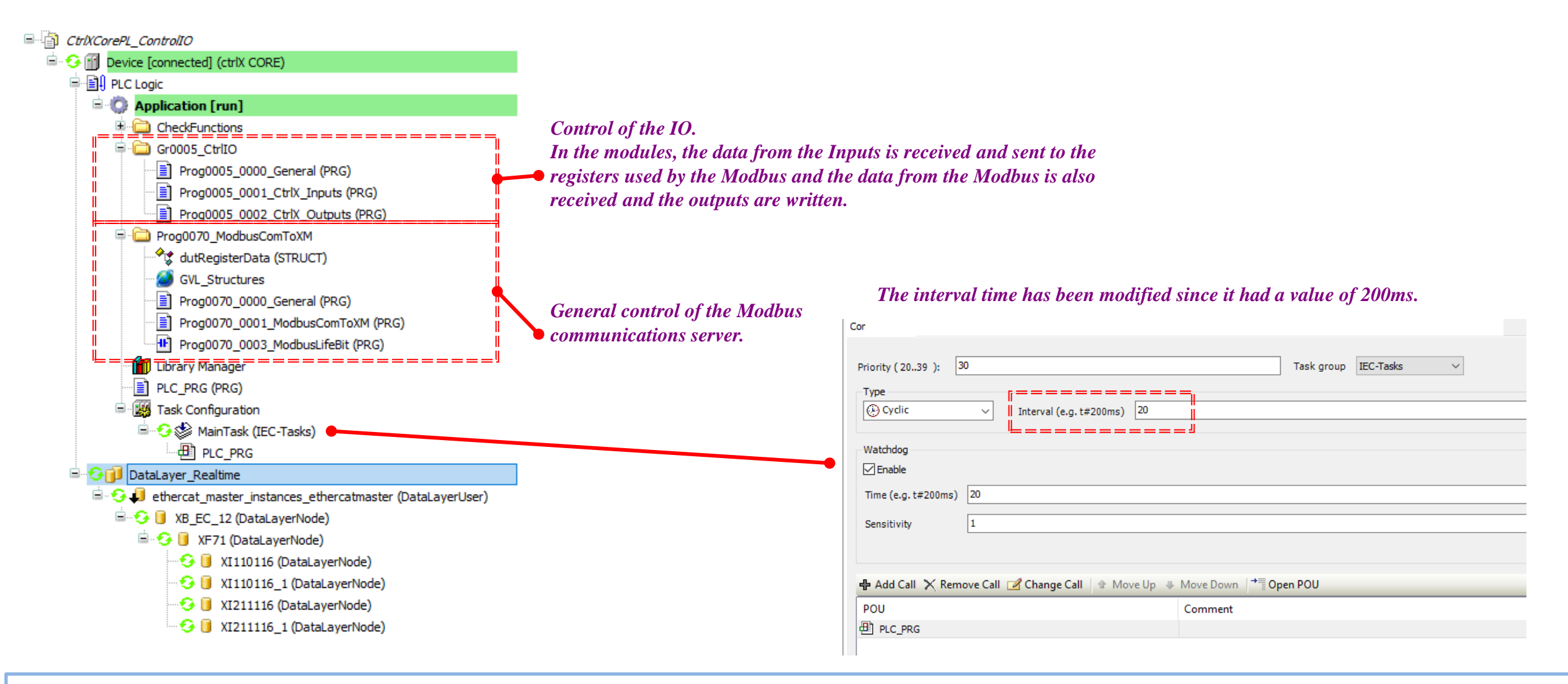

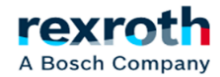

The way to "send" the input data and "receive" the outputs from the Modbus can be done as complicated as we want, but in my opinion the easiest thing is to do it as it appears in the image

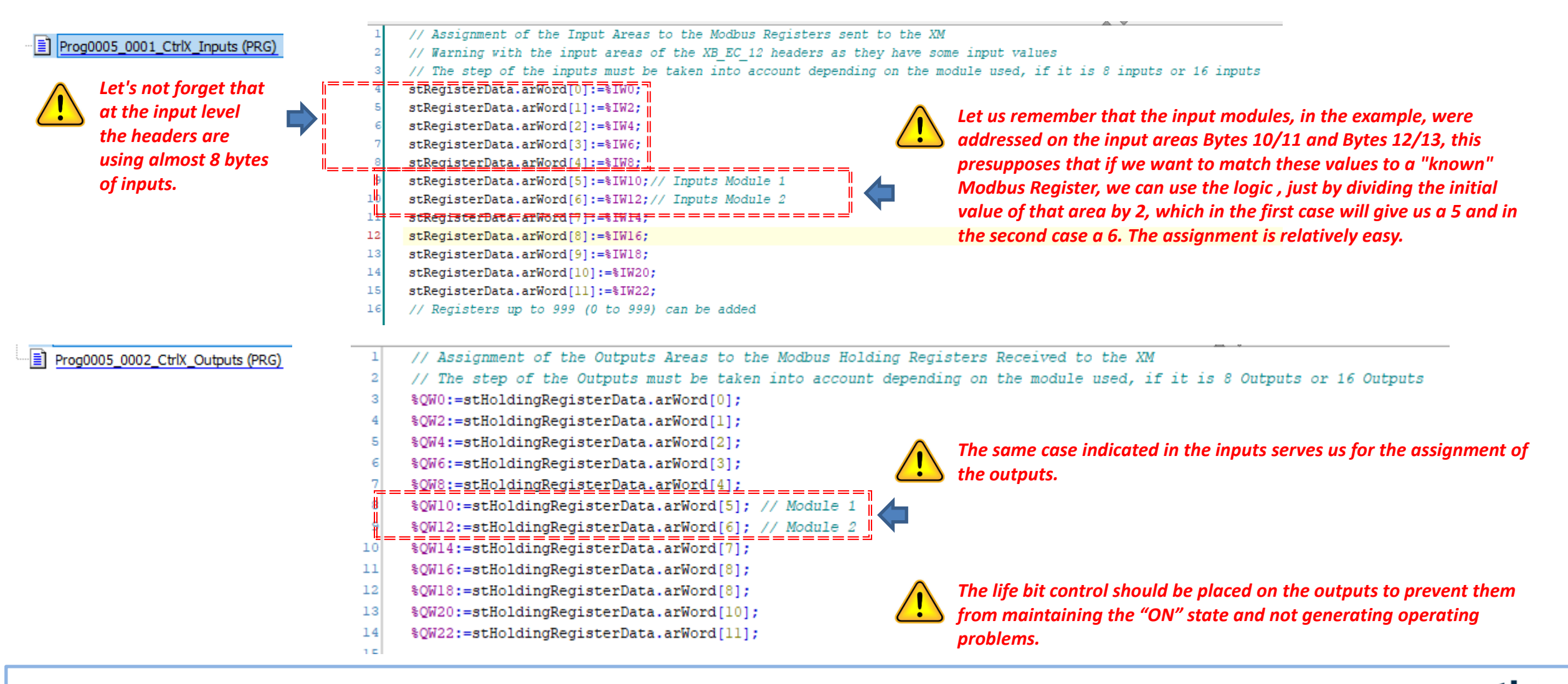

A Bosch Company

The relationship of the bytes with the words of the Register is visible in this image

| Registers   | Byte | Byte |
|-------------|------|------|
| IWO         | 0    | 1    |
| IW1         | 2    | 3    |
| IW2         | 4    | 5    |
| IW3         | 6    | 7    |
| IW4         | 8    | 9    |
| IW5         | 10   | 11   |
| IW6         | 12   | 13   |
| IW7         | 14   | 15   |
| IW8         | 16   | 17   |
| IW9         | 18   | 19   |
| <i>IW10</i> | 20   | 21   |
| IW11        | 22   | 23   |
| <i>IW12</i> | 24   | 25   |
| <i>IW13</i> | 26   | 27   |
| <i>IW14</i> | 28   | 29   |
| <i>IW15</i> | 30   | 31   |

#### HOLDING REGISTER DATA:

| HoldingRegisterData            |                     |  |  |
|--------------------------------|---------------------|--|--|
| Opciones :                     | Lectura / Escritura |  |  |
| Estructura :                   | Word                |  |  |
| Definir tamaño del array con : | SIZEOF()            |  |  |
| Representación :               | Word (16 bits)      |  |  |
| Opcional :                     | Uso de estructuras  |  |  |

#### **REGISTER DATA:**

| RegisterData                   |                    |  |
|--------------------------------|--------------------|--|
| <b>Opciones :</b> Lectura      |                    |  |
| Estructura :                   | Word               |  |
| Definir tamaño del array con : | SIZEOF()           |  |
| Representación :               | Word (16 bits)     |  |
| Opcional :                     | Uso de estructuras |  |

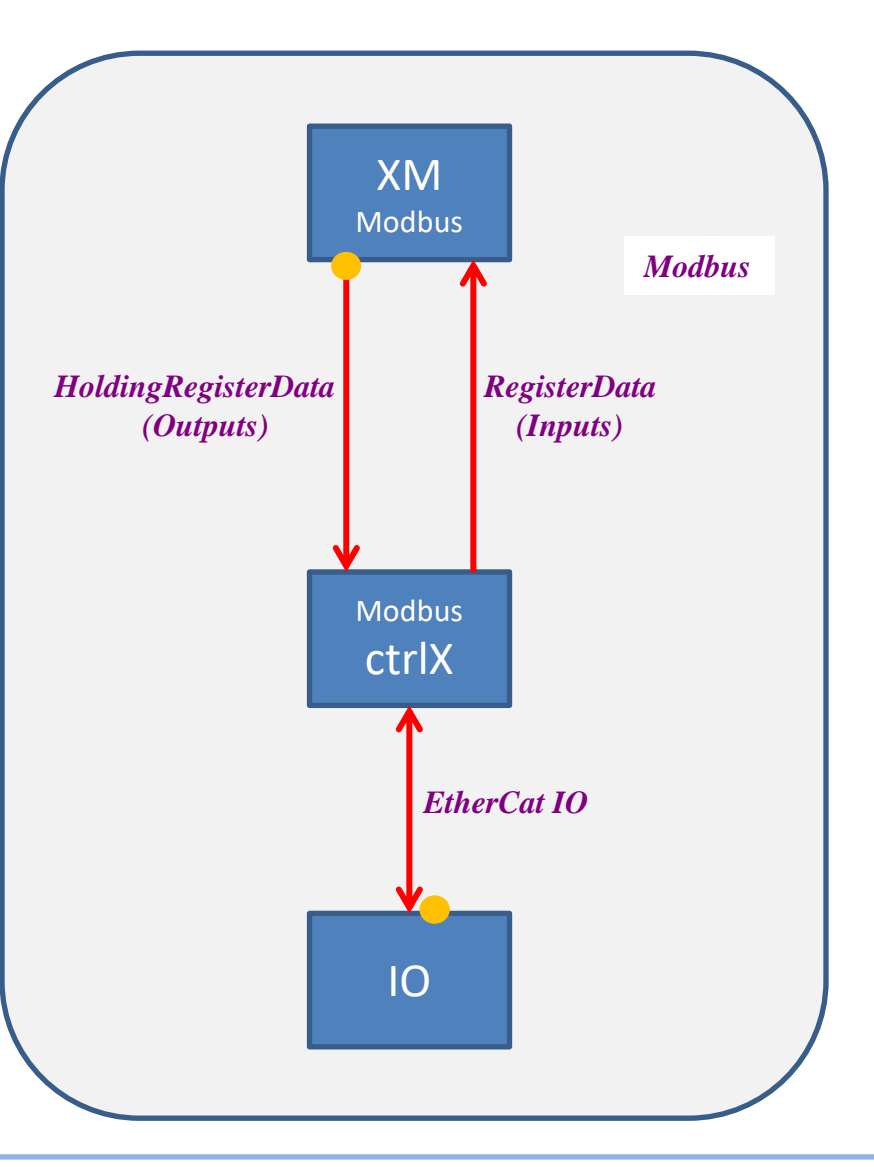

#### ctrlX - Control program used in the ctrlX

The ctrlX is used as a system server, leaving the program structure as follows

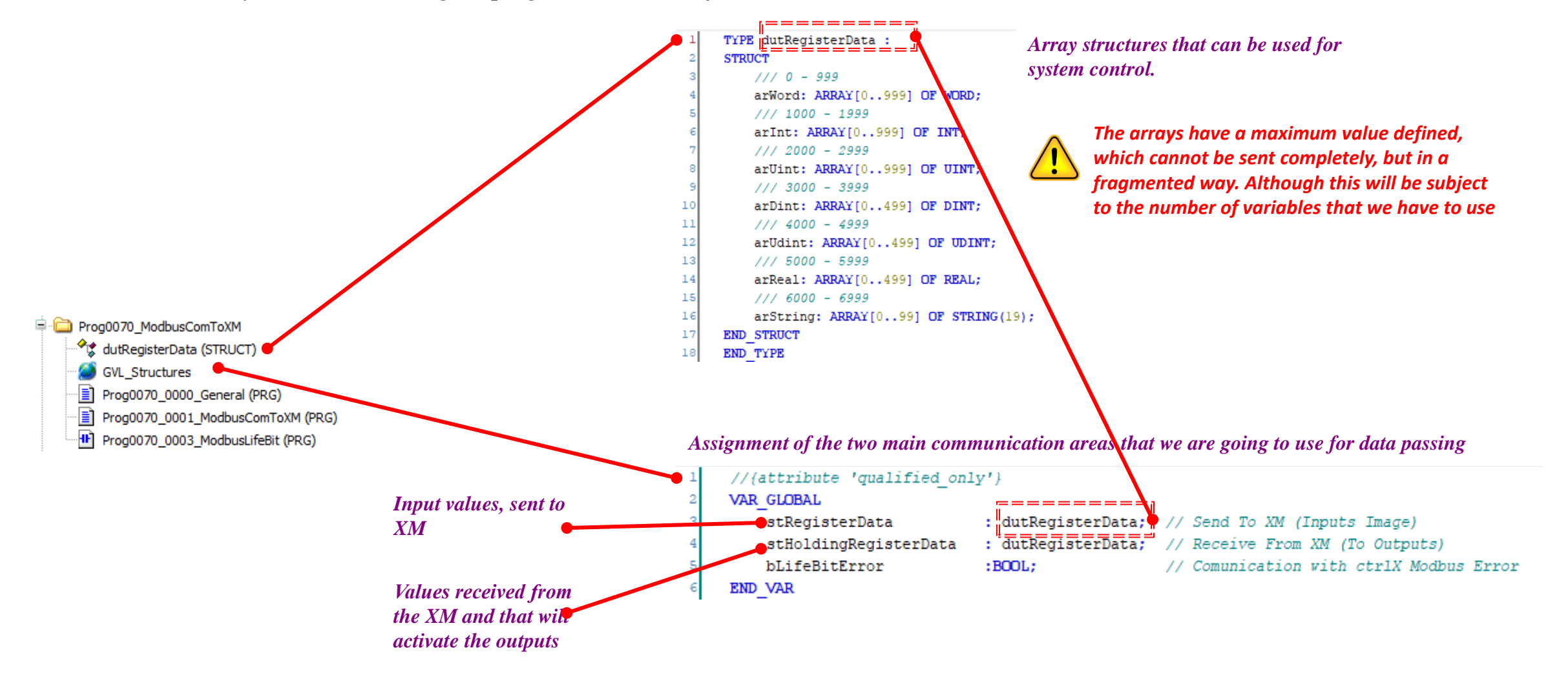

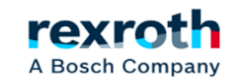

The Prog0070\_0000\_General POU calls the two Modbus communication control modules on the client side

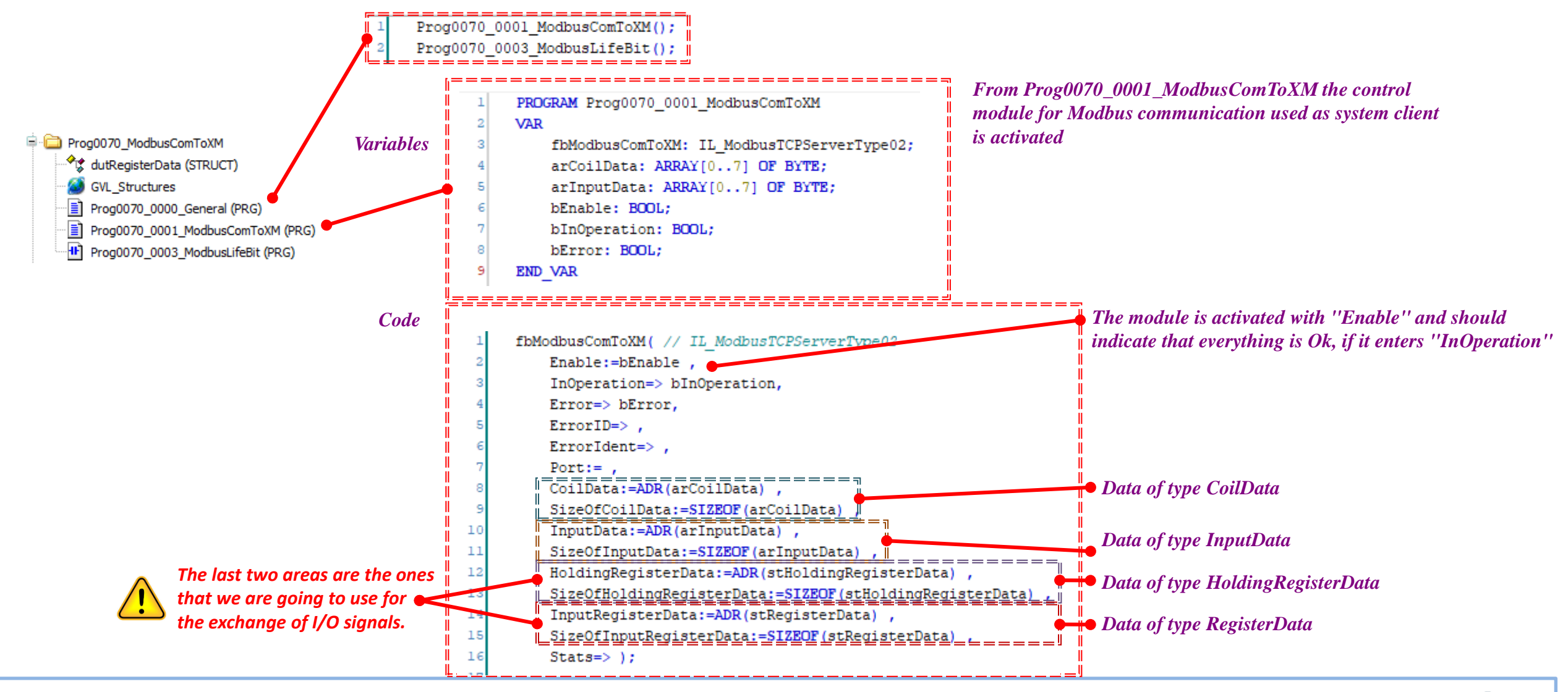

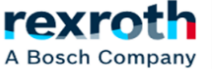

The last module located in the ctrlX manages the control of the life bit that is sent to the XM and the error control in the communications coming from the XM

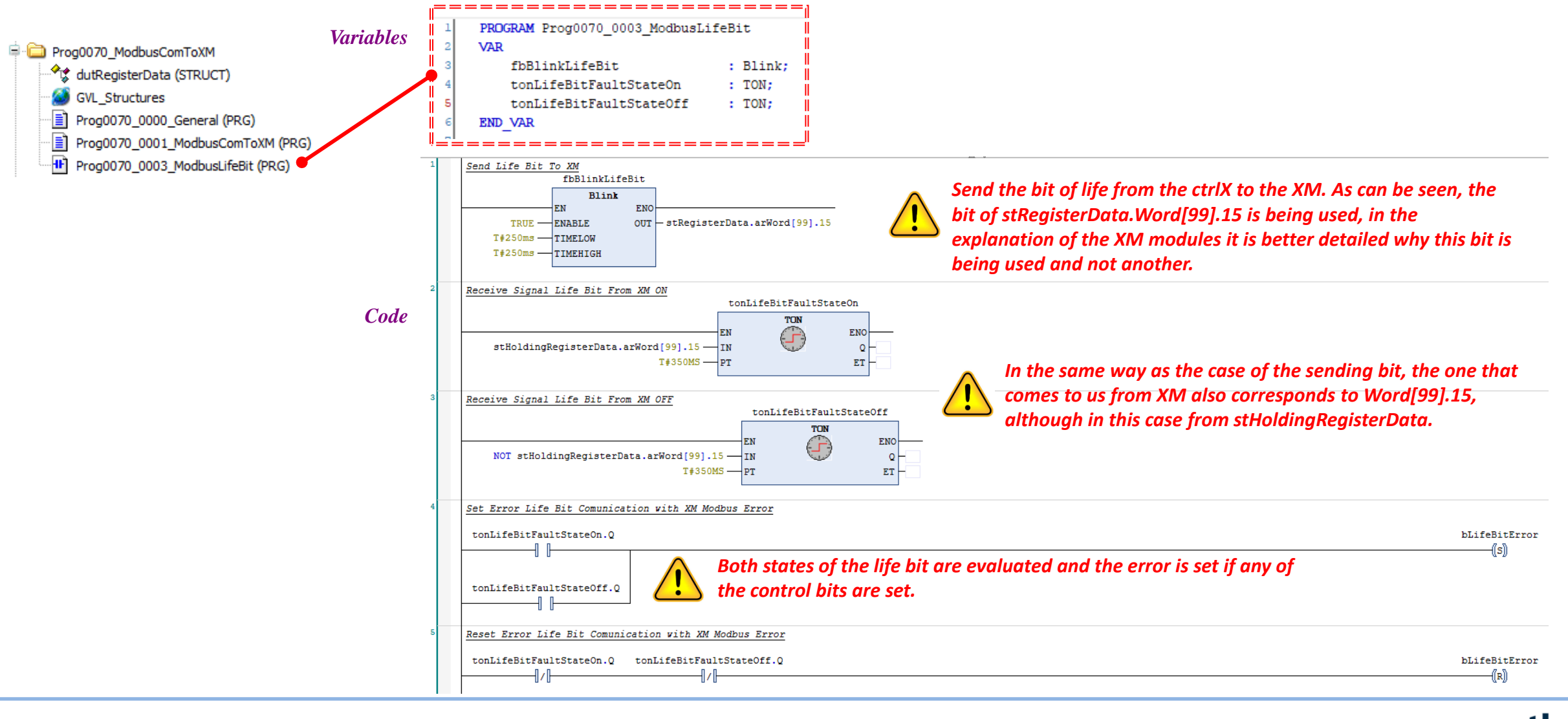

A Bosch Company

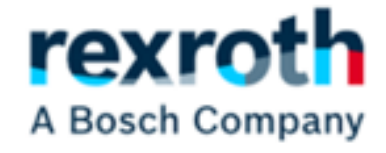

### Program used in the XM

21/07/2022 | DCET / SLF4-ES | Jordi Laboria | Bosch Rexroth AG2021 All rights reserved, also regarding any disposal, explotacion, reproduction, editing, distribution, as well as in the event of applications for industrial property rights.

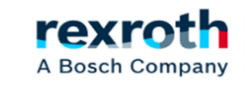

In the XM part and only for Modbus communications control we will use the following structure:

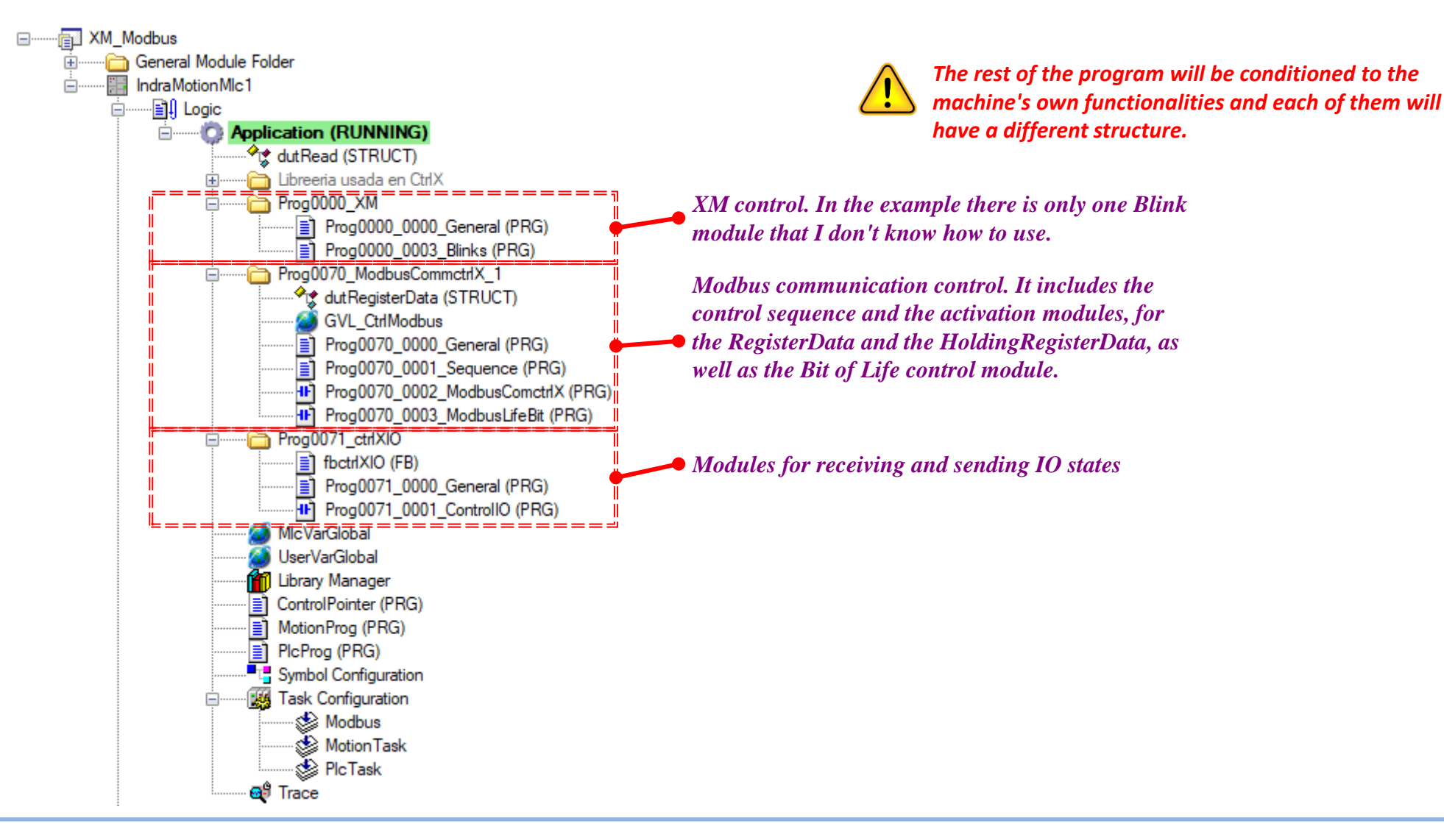

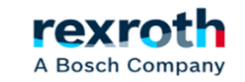

The structure of the Modbus communications area used in the XM is as follows:

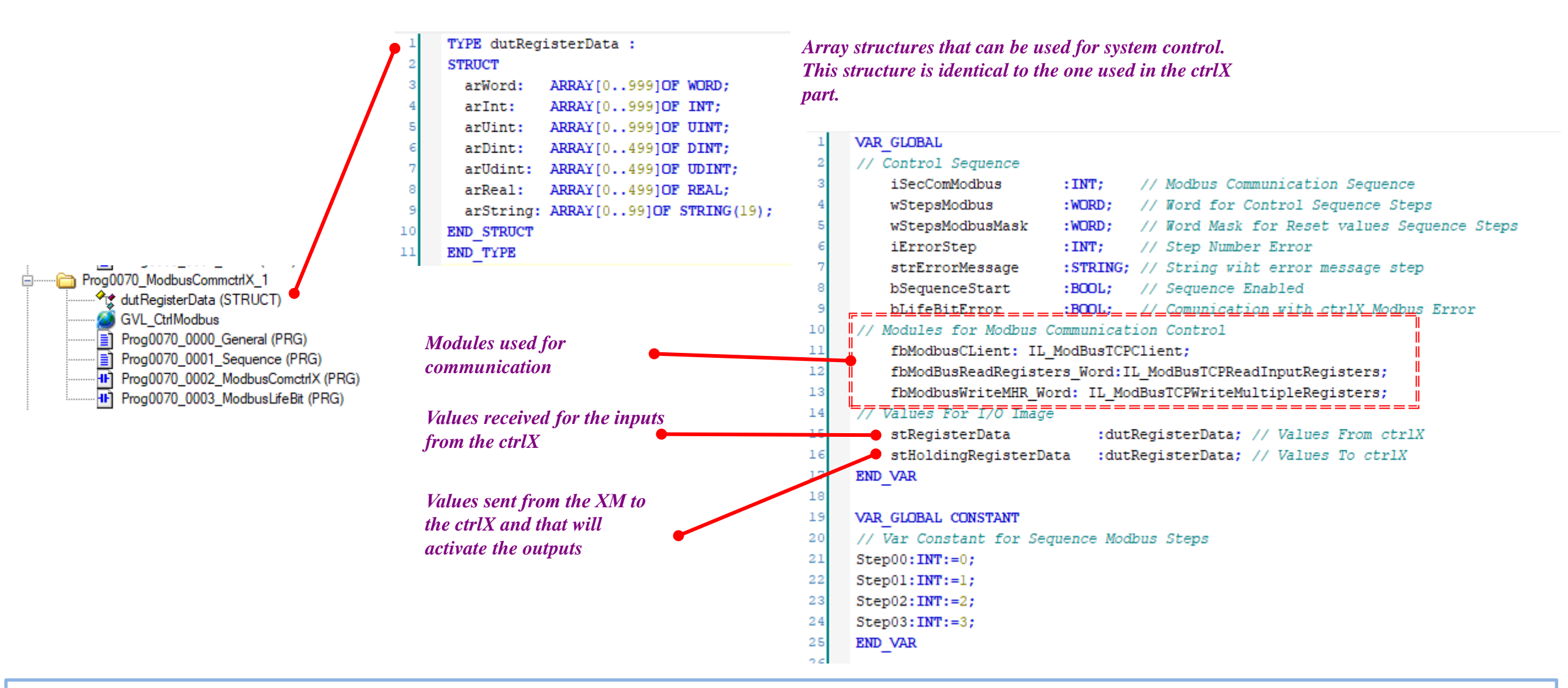

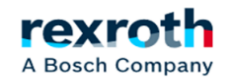

#### ctrlX - Control program used in the XM

The sequence control module manages the steps for the activation of the modules and in case of an error in the communications it is restarted to be able to start again automatically.

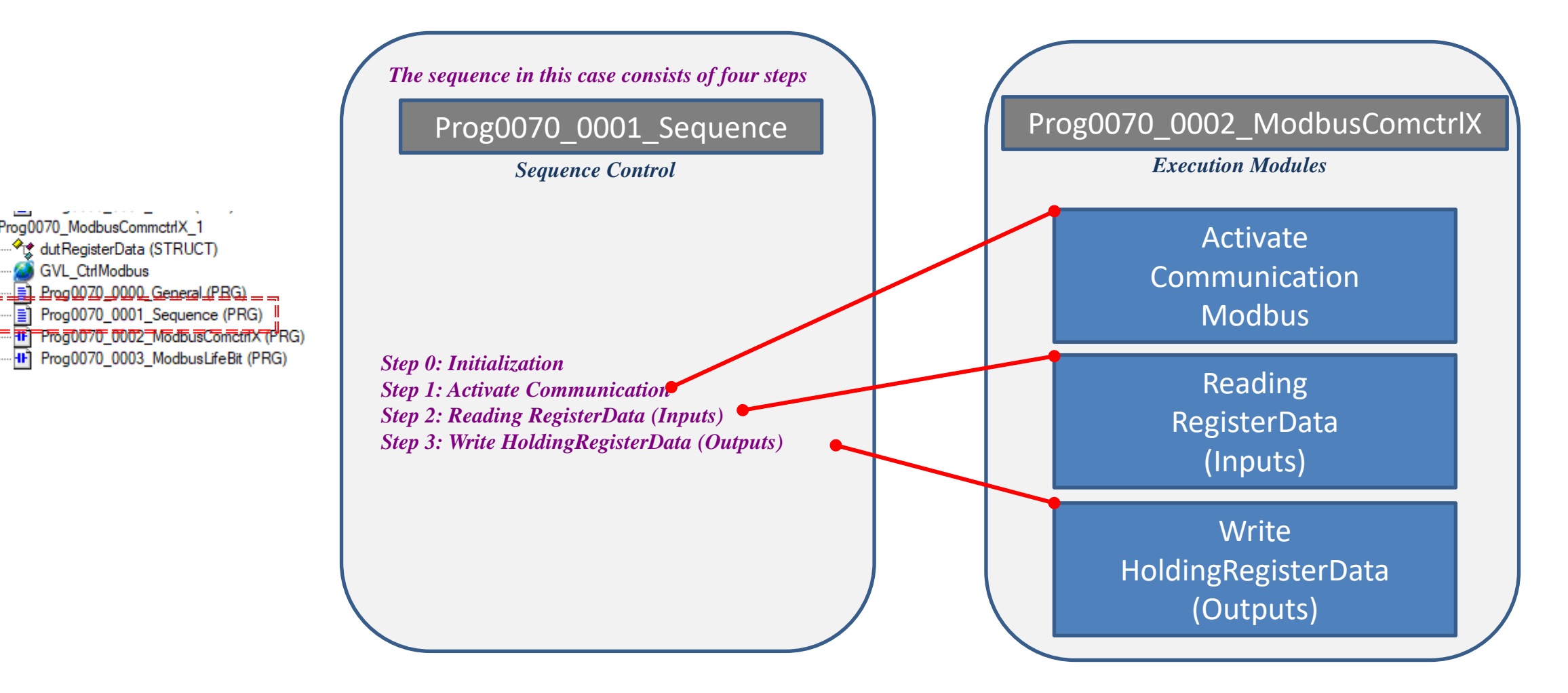

21/07/2022| DCET / SLF4-ES | Jordi Laboria | Bosch Rexroth AG2021 All rights reserved, also regarding any disposal, explotacion, reproduction, editing, distribution, as well as in the event of applications for industrial property rights.

View of the sequence control, steps 0 and 1, as well as the communications activation module

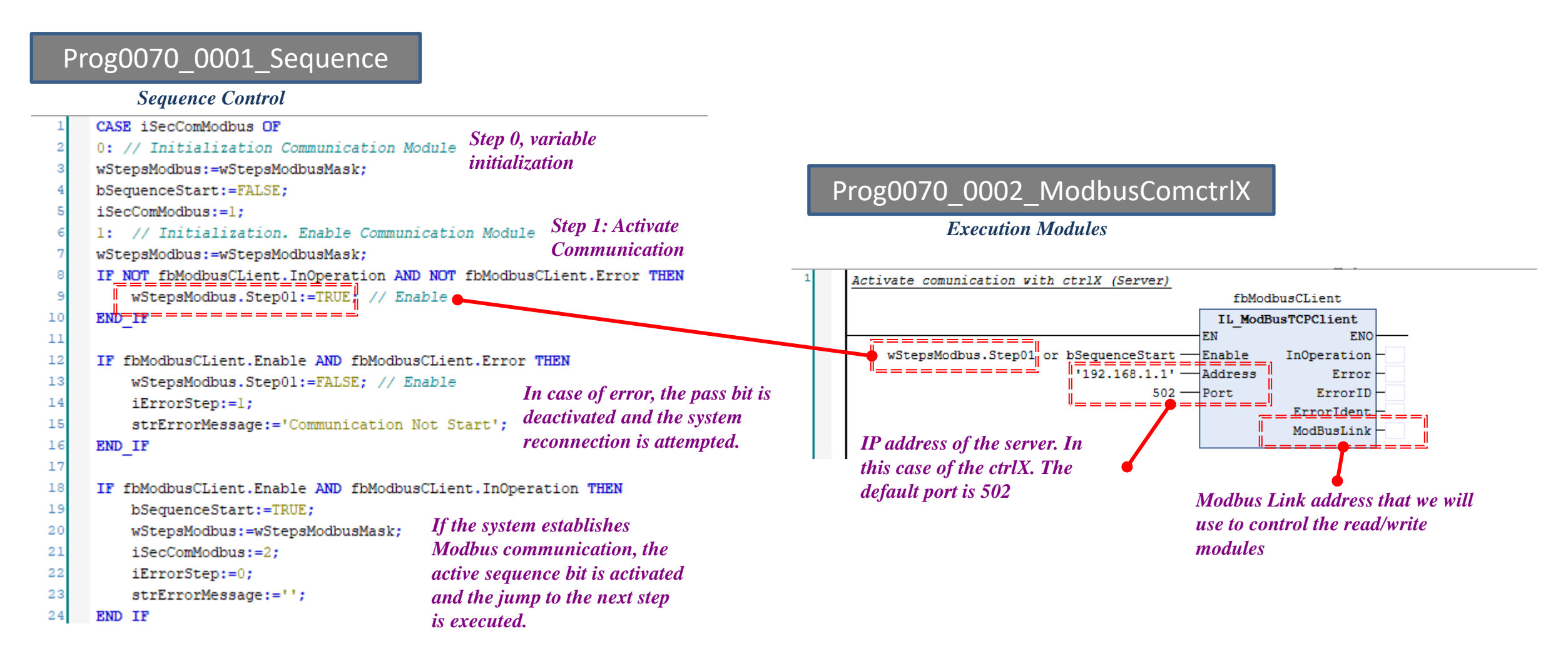

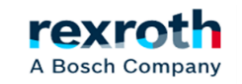

View of Step 2, Reading the registers with the image of the inputs:

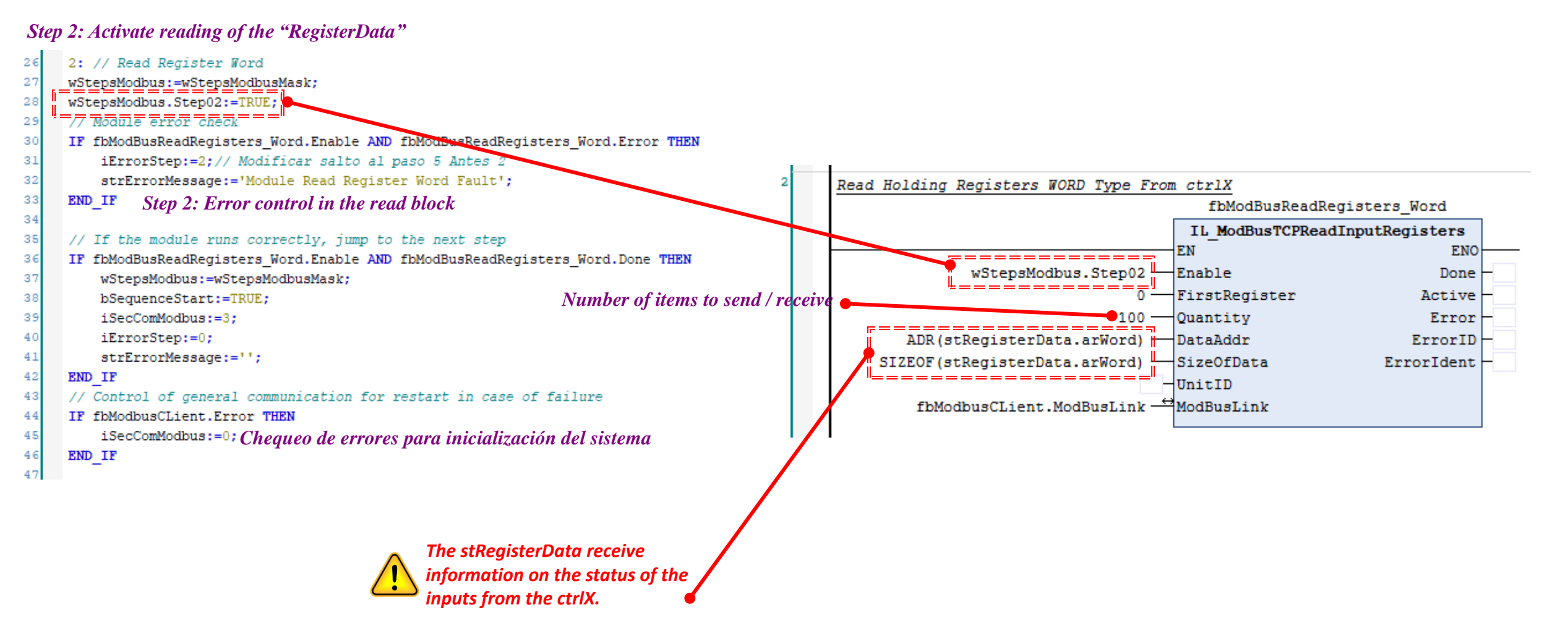

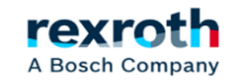

View Step 3, writing the registers for the activation of the outputs:

#### Step 3: Activate Writing of the "HoldingRegisterData"

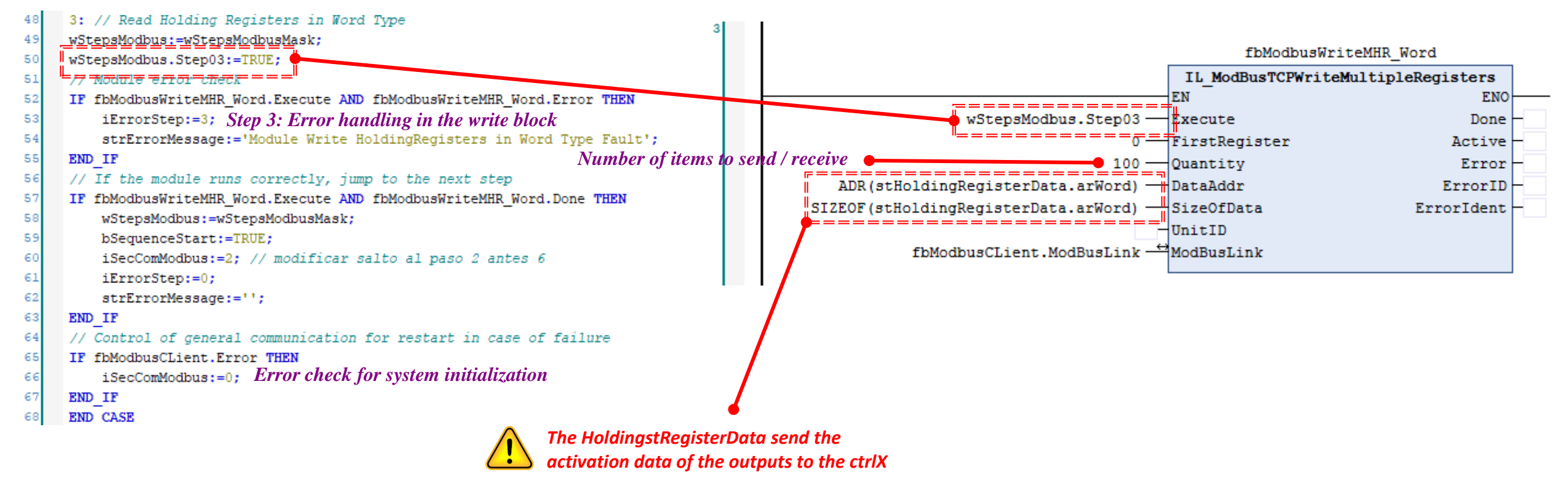

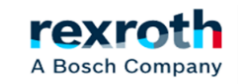

The last of the Modbus control POUs is the control life bit. As in the ctrlX part, here we also activate a bit to send to the XM and manage the control of possible errors in the communication coming from ctrlX

Código

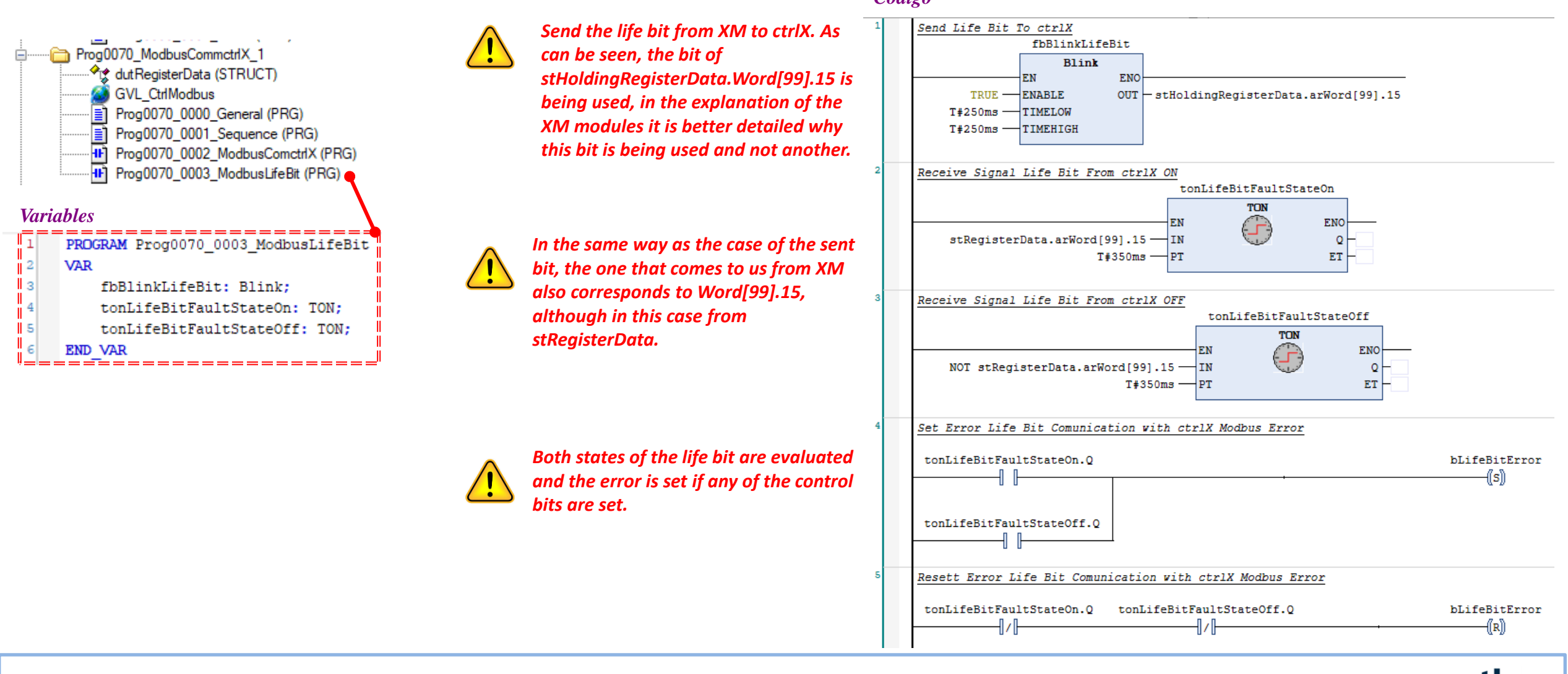

A Bosch Company

Then we have the modules that are responsible for managing the input and output data

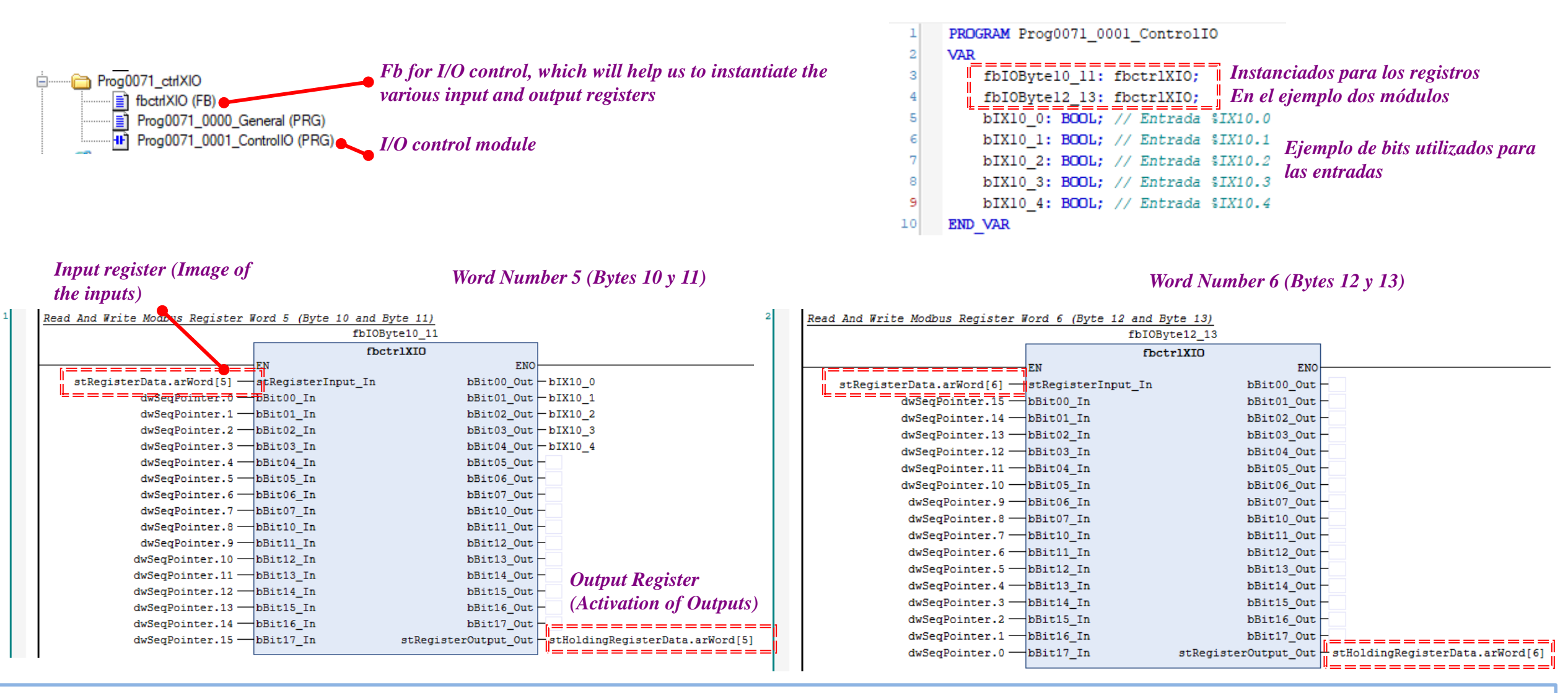

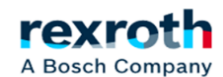

21/07/2022| DCET / SLF4-ES | Jordi Laboria | Bosch Rexroth AG2021 All rights reserved, also regarding any disposal, explotacion, reproduction, editing, distribution, as well as in the event of applications for industrial property rights.

#### ctrlX - Control program used in the XM

The instantiated modules control the read and write registers one by one, in order to facilitate the assignment of the bits that must be the image of the inputs and of the bits for the outputs used in the project.

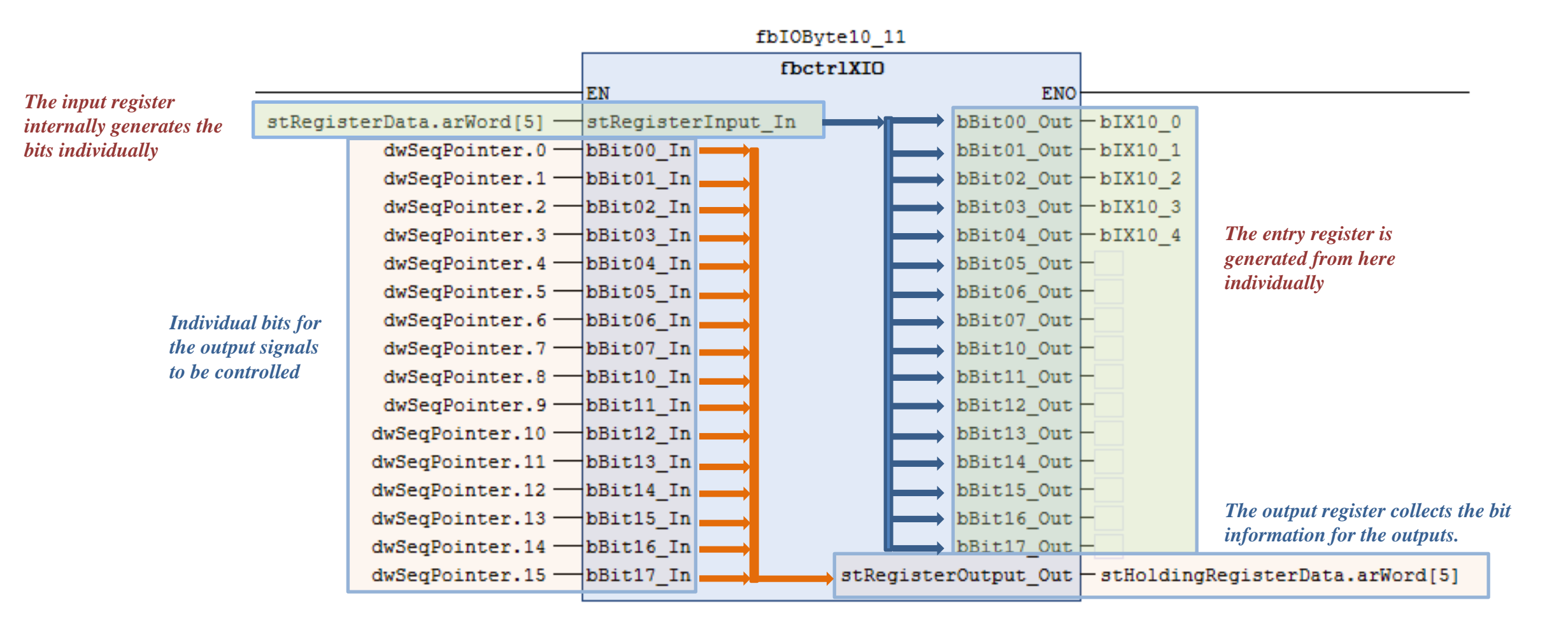

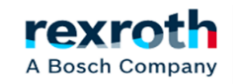

The communication structure of the areas used in the Registerdata and HoldingRegisters are in Word format, so we must calculate at what point each read / write sector is initialized, especially if we want to send or receive more than 125 elements.

The first 4 areas of the structure are in Word format, so the real occupation corresponds 1 to 1. The following areas are in double word format, so the assigned value should be multiplied \* 2, in this way we can adjust the values and know in which area we can act. From the example and with the structure shown, each area has a starting point

| 😑 🌒 stHoldingRegisterData | dutRegisterData           |             |
|---------------------------|---------------------------|-------------|
| 🗉 🔌 arWord                | ARRAY [0999] OF WORD      | 0           |
| 🗄 🖗 arInt                 | ARRAY [0999] OF INT       |             |
| 🗉 🧳 arUint                | ARRAY [0999] OF UINT      | 2000        |
| 🗉 🧳 arDint                | ARRAY [0499] OF DINT      | 3000        |
| 🗉 < arUdint               | ARRAY [0499] OF UDINT     | <u>4000</u> |
| 표 < arReal                | ARRAY [0499] OF REAL      | 5000        |
| 🗉 < arString              | ARRAY [099] OF STRING(19) | 6000        |

The modules only allow sending 125\*\* elements each time through the "Quantity" parameter, if we have an area of 1000 words, for example, we must take into account that access should be made in eight blocks, modifying in this case the value assigned in "FirstRegister"

|   | Start | End |
|---|-------|-----|
| 1 | 0     | 124 |
| 2 | 125   | 249 |
| 3 | 250   | 374 |
| 4 | 375   | 499 |
| 5 | 500   | 624 |
| 6 | 625   | 749 |
| 7 | 750   | 874 |
| 8 | 875   | 999 |

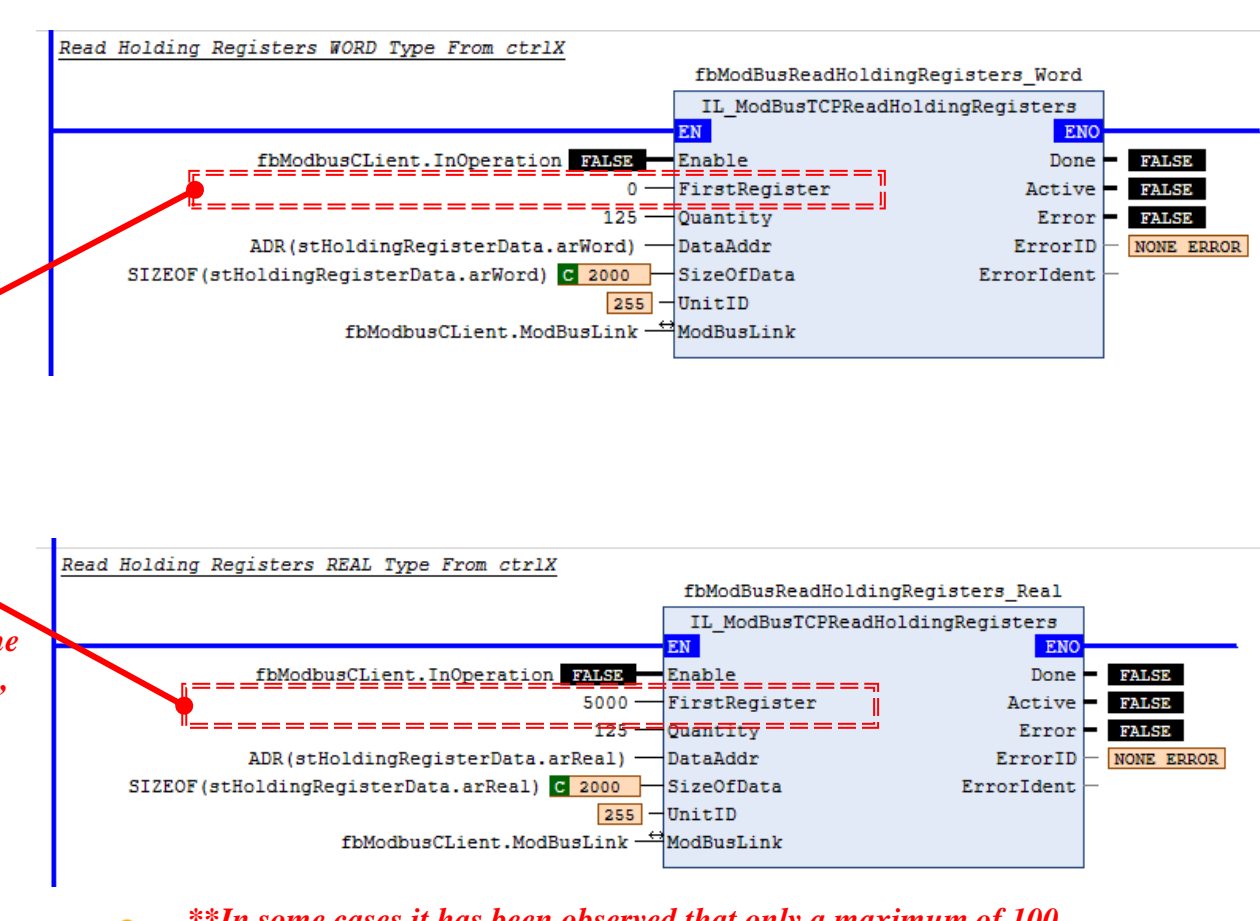

\*\*In some cases it has been observed that only a maximum of 100 elements could be sent, so in the communication example used, we are using a 100 and that is why we use Word[99].15 as the life bit

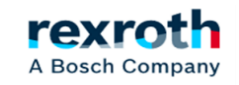

#### ctrlX - Video

| Control modules                                                                                                    | in XM                                                                                                    |                                                                                                    | ×       | HoldingPogistorData ( |
|----------------------------------------------------------------------------------------------------|----------------------------------------------------------------------------------------------------|----------------------------------------------------------------------------------------------------|---------|-----------------------|
| 🗧 😳 Application 🛗 👒 🧐 🕨 🔳 🔍 🖷                                                                                                    | ,= •= °= %   •   */                                                                                                    | -Van ( )                                                                                                    | - «»- P |                       |
| g0070_0000_General + PlcProg + Prog0000_0003_Blinks                                                                                                    | + Prog0000_0000_General                                                                                                    | + GVL_CtrlModbus                                                                                                    | n ₹ ×   |                       |
| IndraMotionMlc1.Application.Prog0005_0001_ControlIO                                                                                                    |                                                                                                    |                                                                                                    |         | CtrlXCorePL ControlIQ |
| Application ( Plot Program ( Program)     O070_0000_General + PlcProg + Program( Program)     Foression     Foression     F                                                                                                    | + Prog0000_0000_General  + Prog0000_0000_General  Type Value ftctrlXIO ftctrlXIO ftctrlXIO BOOL FALSE BOOL FALSE BOOL FALSE BOOL FALSE BOOL FALSE BOOL FALSE BOOL FALSE BOOL FALSE BOOL FALSE BOOL FALSE BOOL FALSE BOOL FALSE BIOL FALSE BIOL FALSE BIOL FALSE BIOL FALSE FIL FIL FIL FIL FIL FIL FIL FIL FIL FIL | FILES<br>PLASE<br>PLASE<br>PL |         | Devices               |
| 72155 - 555109_1R<br>72155 - 555109_1R<br>72455 - 555109_1R<br>72455 - 555107_IR<br>72455 - 55511_IR<br>72455 - 55511_IR<br>72455 - | bBit05_00t = 7435<br>bBit05_00t = 7435<br>bBit07_00t = 7435<br>bBit11_00t = 7435<br>bBit11_00t = 7435<br>bBit12_00t = 7435<br>bBit12_00t = 7435<br>bBit14_00t = 7435<br>bBit15_00t = 7435<br>bBit16_00t = 7435<br>bBit16_00t = 7435<br>bBit16_00t = 7435<br>bBit16_00t = 7435                                      | RegisterData.arWord(6                                                                                                    | 5] 0    |                       |

| ngRegisterData (Outputs in ctrlX) |           |                                   |                    |          |   |  |  |  |  |  |
|-----------------------------------|-----------|-----------------------------------|--------------------|----------|---|--|--|--|--|--|
| <b>▼</b> ₽                        | ×         | ry Manager                        | Prog0005_0001_Ctrl | X_Inputs | 8 |  |  |  |  |  |
| 10                                | •         | Device.Application.GVL_Structures |                    |          |   |  |  |  |  |  |
| ected] (ctrlX CORE)               |           |                                   | Type               | Value    | Ī |  |  |  |  |  |
| ation [run]                       |           | gisterData                        | dutRegisterData    |          |   |  |  |  |  |  |
| ckFunctions                       |           | oldingRegisterData                | dutRegisterData    |          |   |  |  |  |  |  |
| 005_CtrlIO                        |           | arWord                            | ARRAY [0999] OF    |          |   |  |  |  |  |  |
| 0005 0000 General (PRG)           |           | arWord[0]                         | WORD               | 0        |   |  |  |  |  |  |
| Prog0005_0001_CtrlX_Inputs (PRG)  | arWord[1] | WORD                              | 0                  |          |   |  |  |  |  |  |
| Drag0005_0003_CtrlV_Outputs (DBC) |           | arWord[2]                         | WORD               | 0        |   |  |  |  |  |  |

arWord[3]

arWord[4]

arWord[5]

arWord[6]

arWord[7]

arWord[8]

arWord[9]

arWord[10]

arWord[11]

arWord[12]

arWord[13]

arWord[14]

arWord[15]

arWord[16]

arWord[17]

arWord[18]

arWord[19]

arWord[20]

arWord[21]

arWord[22]

arWord[23]

arWord[24]

arWord[25]

arWord[26]

arWord[27]

▲ prillord[101

Download Description WORD

WORD

WORD

WORD

WORD

WORD

WORD

WORD

WORD

WORD

WORD

WORD

WORD

WORD

WORD

WORD

WORD

WORD

WORD

WORD

WORD

WORD

WORD

WORD

WORD

MODD Messages - Total 0 error(s), 15 warning(s), 6 message(s)

A core dump created on the 19/03/2022 ...

⇒≣

0

0

0

0

0

0

0

0

0

0

0

0

0

0

0

0

0

0

0

0

0

0

0

0

Project

8192

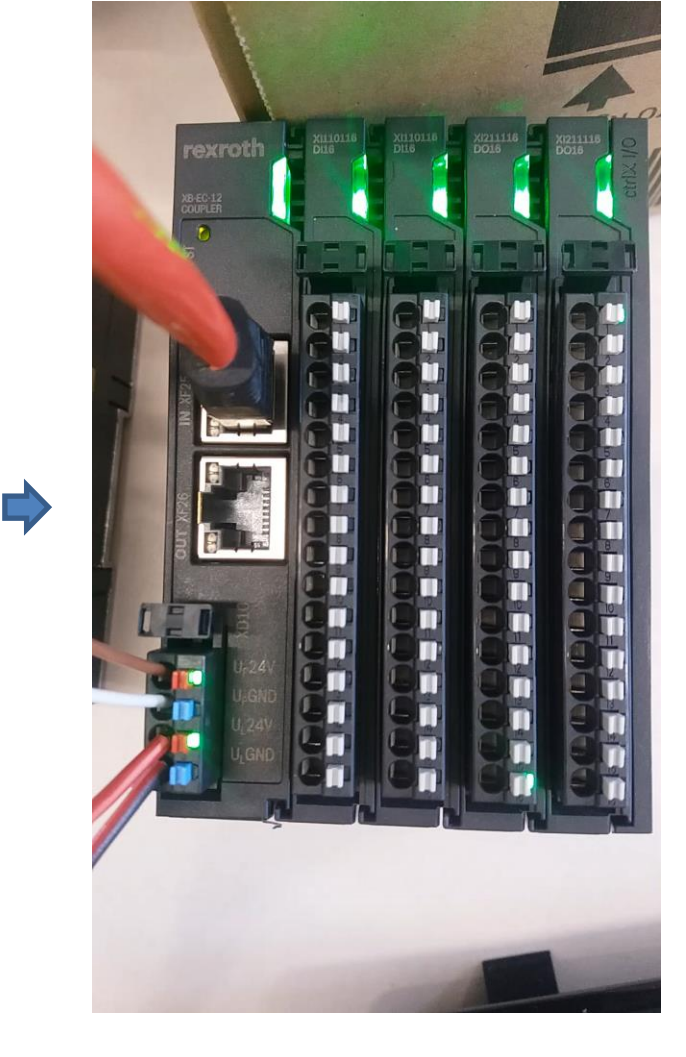

21/07/2022 | DCET / SLF4-ES | Jordi Laboria | Bosch Rexroth AG2021 All rights reserved, also regarding any disposal, explotacion, reproduction, editing, distribution, as well as in the event of applications for industrial property rights.

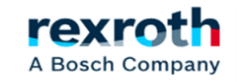

#### Notes:

- It is recommended to use a sequence of steps to carry out a controlled sending of the data.
- If this is not done, errors may occur.
- The communication must be associated with a standard Task and never with a Sercos task.
- The sequence used in the XM part manages the control of the reads and the error in the initial communication.
- This programming is done my way and it is obvious that the final goal can be achieved in many ways.
- This is just a small example of Modbus communication and some program changes may be required to get the best results.
- As we have some areas for reading and writing and others for reading only, we can use them separately and in this way manage the data sent and the data received.

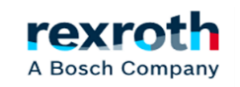

## Thanks for your attention

## rexroth A Bosch Company

21/07/2022 | DCET / SLF4-ES | Jordi Laboria | Bosch Rexroth AG2021 All rights reserved, also regarding any disposal, explotacion, reproduction, editing, distribution, as well as in the event of applications for industrial property rights.

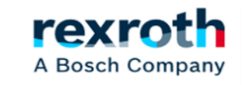